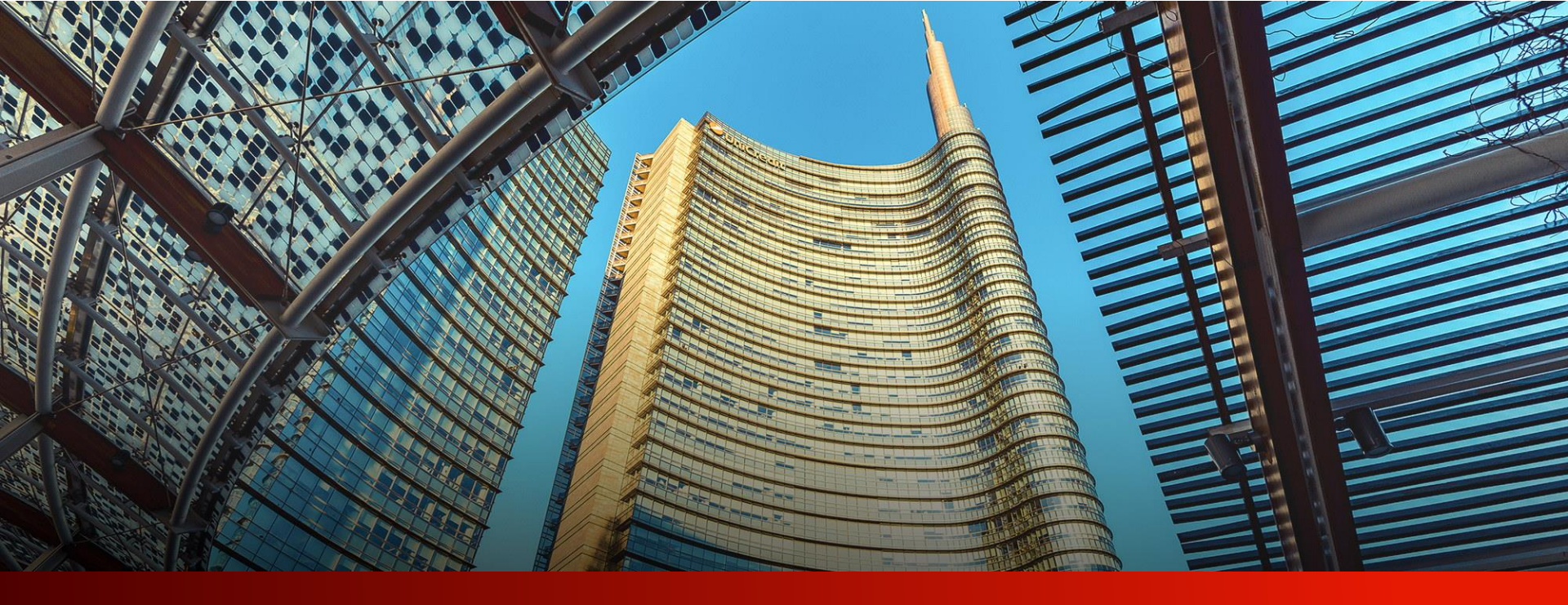

# PayGate

Benutzerhandbuch

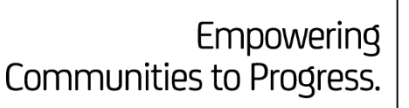

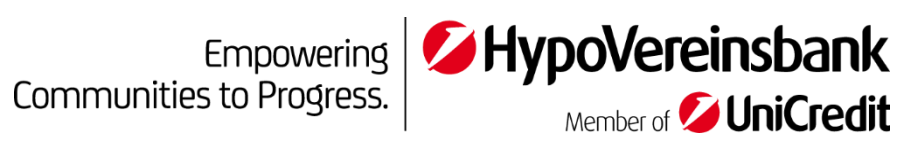

# Inhaltsverzeichnis

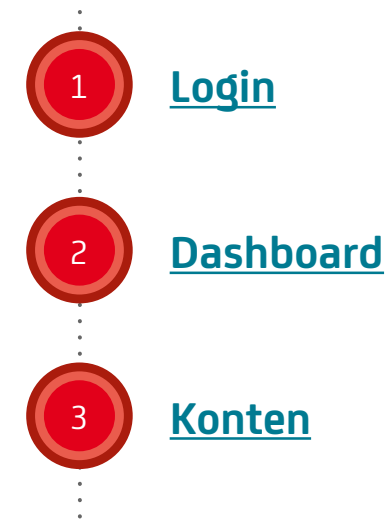

## Aufträge

- Auftragsübersichten
- Auftragsvorlagen
- SEPA-Zahlung
- Auslandszahlung
- SEPA-Lastschrift
- Sammelauftrag
- Dauerauftrag

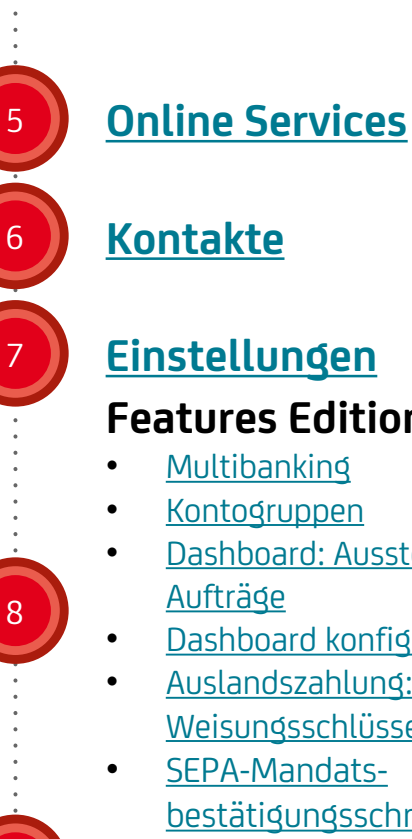

# Features Edition ...plus"

- Multibanking
- Kontogruppen
- Dashboard: Ausstehende
- Dashboard konfigurieren
- Auslandszahlung: Weisungsschlüssel
- SEPA-Mandatsbestätigungsschreiben

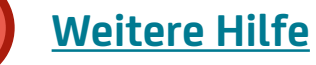

a

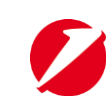

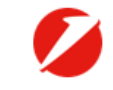

## **UniCredit** Corporate Port

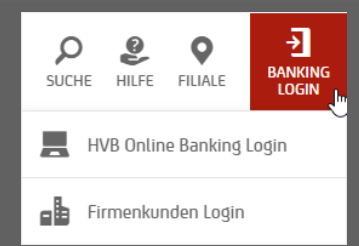

Login zum Corporate Portal Um sich in das Corporate Portal einzuloggen, gehen Sie bitte über hvb.de auf den roten Button "Banking Login" in der rechten oberen Ecke auf die Auswahl "Firmenkunden Login".

### Login method Select log in method

## Welcome to Corporate Portal

Please select the appropriate log in method to Corporate Portal in the drop-down above.

### TO ENTER YOUR PRODUCTS AND SERVICES

Please proceed by selecting one of the following log in methods: <u>UC Mobile Token</u> or Corporate Portal ID for <u>photoTAN</u>.

For help: 🔗 QUICK GUIDE

### TO ENTER PAYGATE

Please proceed by selecting <u>Direct Banking Number</u> as log in method.

For help: 🔗 PAYGATE SUPPORT

## Willkommen beim Login zum Corporate Portal

Hier wird Ihnen eine Erklärung über die verschiedenen Login-Methoden gegeben. Für die PayGate Nutzung ist ihre Direct Banking Nummer nötig.

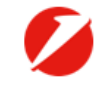

## **UniCredit** Corporate Portal

### Login method . Select log in method Select log in method UC Mobile Token photoTAN Direct Banking Number Jm Demo Login

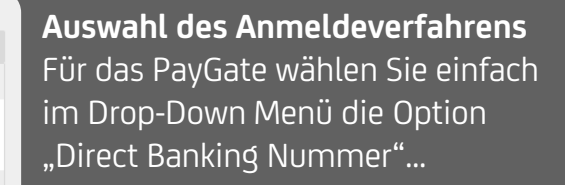

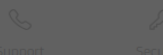

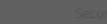

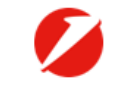

## **UniCredit** Corporate Portal

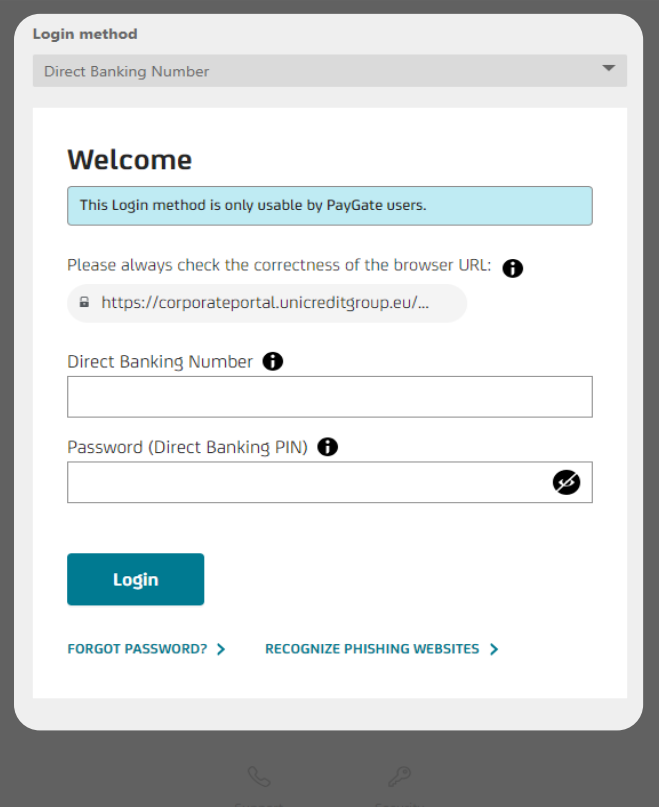

... und melden sich wie gewohnt mit Ihrer Direct Banking Nummer und dem ausgewählten Sicherheitsmedium an. Corporate Portal V

|                        | EKINET DANKING KUMMUNIP            | ATION WEITERE ANWENDUNGEN             |                                         |  |
|------------------------|------------------------------------|---------------------------------------|-----------------------------------------|--|
| SMART DATA<br>ÖFFNEN > | COMMUNICATION<br>SUITE<br>ÖFFNEN > | DIGITAL<br>ADMINISTRATION<br>ÖFFNEN > | INTERNET BANKING<br>PAYGATE<br>ÖFFNEN > |  |

## Passend für Ihr Unternehmen

Erfahren Sie mehr über das Angebot von weiteren Produkten / Dienstleistungen der UniCredit und deren Aktivierung.

### Highlights

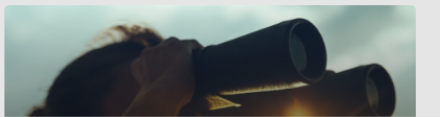

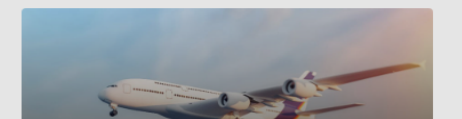

Mehr erfahren

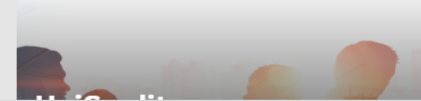

UniCredit Corporate Portal 🗸

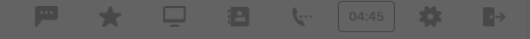

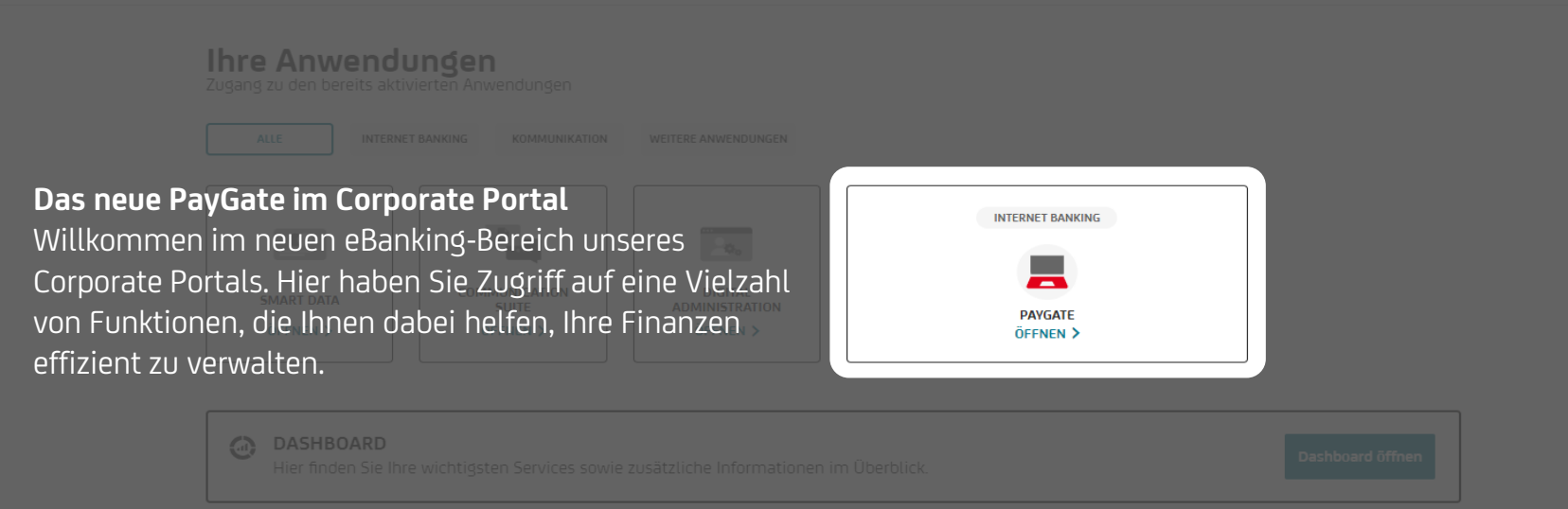

## Passend für Ihr Unternehmen

Erfahren Sie mehr über das Angebot von weiteren Produkten / Dienstleistungen der UniCredit und deren Aktivierung.

Highlights

Mehr erfahren

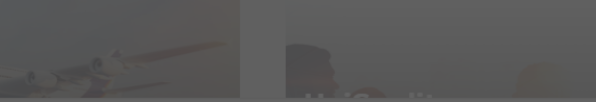

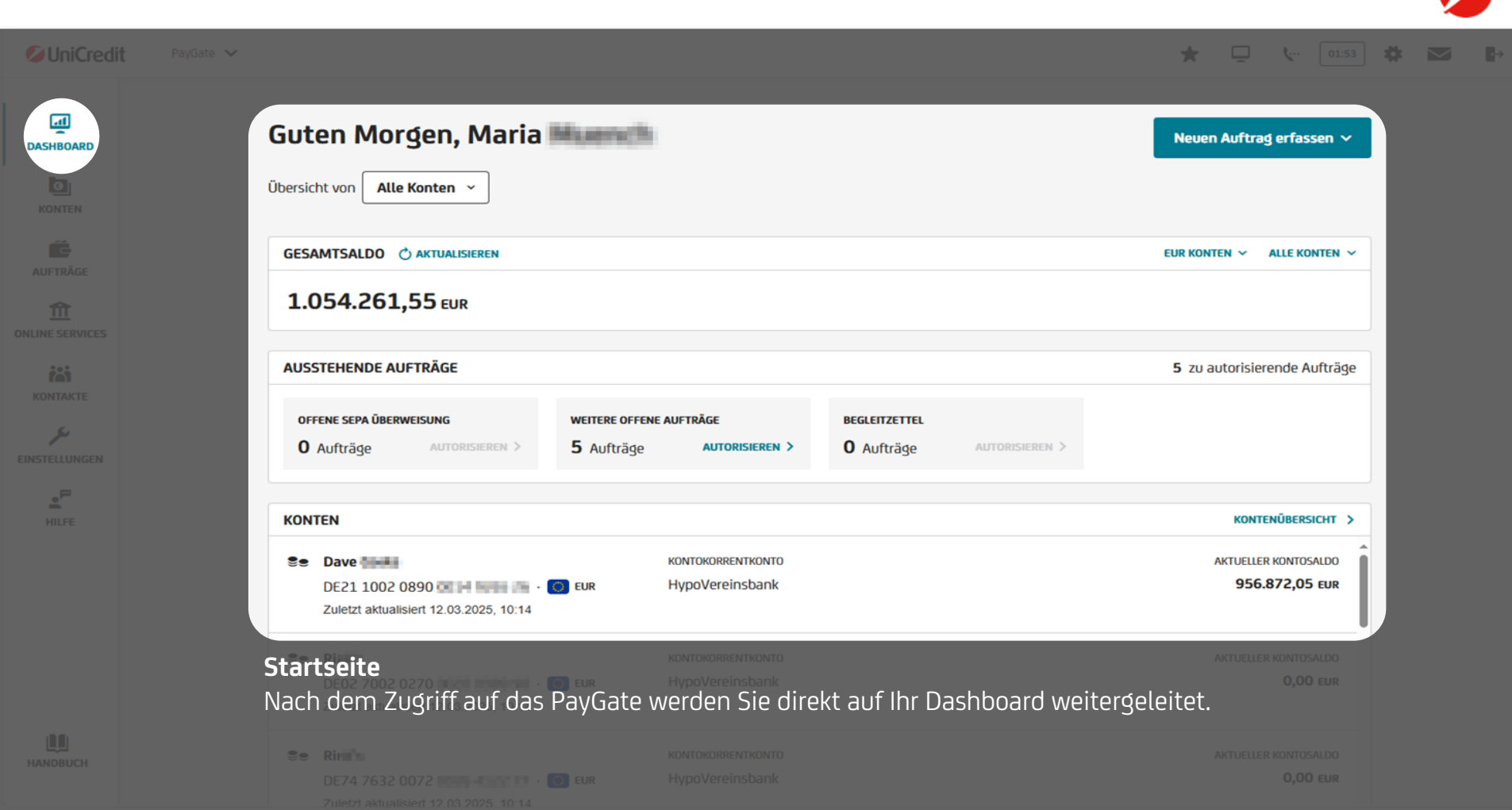

Startseite

• >

\* 🖵 🗽 🛛 🗱 💌

-

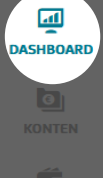

يو

| Se Rimin<br>DE74 7632 0072<br>Zuletzt aktualisiert 12.03 | KONTOKORRENTKONTO<br>HypoVereinsbank<br>2025, 10:14 |                                           | aktueller kontosaldo<br><b>0,00 eur</b> |
|----------------------------------------------------------|-----------------------------------------------------|-------------------------------------------|-----------------------------------------|
| Se Rimi'u                                                | KONTOKORRENTKONTO                                   |                                           | AKTUELLER KONTOSALDO                    |
| CASHFLOW · Letzte 5 Woch                                 | nen eur konten 🗸 Alle konten 🗸                      | LETZTE TRANSAKTIONEN · Letzte 7 Tage      | EINGÄNGE UND AUSGÄNG                    |
| <ul> <li>EINGÄNGE</li> <li>20.246,38 EUR</li> </ul>      | <ul> <li>AUSGÄNGE</li> <li>-1.937,46 EUR</li> </ul> | PREISE/ENTGELTE UNSERE REF 285320         | <b>-11,50 EU</b><br>07.03.202           |
| 20.000,00                                                |                                                     | PREISE/ENTGELTE UNSERE REF 3113402(       | <b>-20,00 EU</b><br>07.03.202           |
| 13.333,33                                                |                                                     | PREISE/ENTGELTE UNSERE REF 311340         | -20,00 EU<br>07.03.202                  |
|                                                          |                                                     | CASH POOLING ÜBERTRAG<br>UEBERTRAG AN 272 | <b>20,00 EU</b><br>07.03.202            |
| 6.666,66                                                 |                                                     | CASH POOLING ÜBERTRAG<br>UEBERTRAG AN 272 | <b>20,00 EU</b><br>07.03.202            |
| 0,00                                                     |                                                     | CASH POOLING ÜBERTRAG                     | <b>11,50 EU</b><br>07.03.202            |

Bitte beachten Sie, dass die Anzeige der ausstehenden Aufträge und die individuelle Anpassung des

oorde pur für DouCote Edition plus" Nutzerlan<del>en verfügber sie</del>

CUSTOMIZE DASHBOARD

UniCredit PayGate

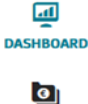

KONTEN

Guten Morgen, Maria Mumm

bersicht von 🛛 Alle Konten 👻

## Navigations-Menü

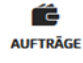

m

ONLINE SERVICES

Das Navigations-Menü bietet Ihnen eine benutzerfreundliche Oberfläche, um zwischen den verschiedenen Funktionen hin und her zu navigieren. Egal, ob Sie Transaktionen durchführen, Kontostände überprüfen oder Kontakte verwalten möchten.

| iai           |                                                                                                    |  |
|---------------|----------------------------------------------------------------------------------------------------|--|
| EINSTELLUNGEN |                                                                                                    |  |
|               | KONTEN                                                                                                    |  |
|               | Dave     KONTOKORRENTKONTO       DE21 1002 0890     EUR       HypoVereinsbank       Zuletzt aktualisiert 12.03.2025, 10:14 |  |
|               | Rim     KONTOKORRENTKONTO       DE02 7002 0270     EUR       HypoVereinsbank       Zuletzt aktualisiert 12.03.2025, 10:14  |  |
|               | CE Rin KONTOKORRENTKONTO<br>DE74 7632 0072 CE EUR HypoVereinsbank<br>Zuletzt aktualisiert 12 03 2025 10:14                 |  |

UniCredit PayG

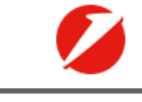

⊶

 $\sim$ 

## DASHBOARD

KONTEN

AUFTRÄGE

بحر EINSTELLUNGER

HILFE

## Guten Morgen, Maria 🗰 🚥

bersicht von Alle Konten 👻

GESAMTSALDO 🖒 AKTUALISIEREN

1.054.261,55 EUR

## Schnellzugriff-Leiste

Per Klick auf die Icons haben Sie einen direkten Zugriff auf andere Funktionen des Corporate Portals, sofern Sie dieses nutzen. Der Timer zeigt die Zeit bis zum automatischen Logout. Sind Sie länger als 5 Minuten inaktiv, so wird gemäß einer gesetzlichen Vorgabe die Sitzung vom System automatisch geschlossen.

Ō

Ç...

01:53

•

\*

| KONTEN                                                                              |  |  |
|-------------------------------------------------------------------------------------|--|--|
| Se Dave                                                                             |  |  |
| Se Ri<br>DE02 7002 0270 Control Control -<br>Zuletzt aktualisiert 12.03.2025, 10:14 |  |  |
| Se Rima<br>DE74 7632 0072 0074 1014                                                 |  |  |

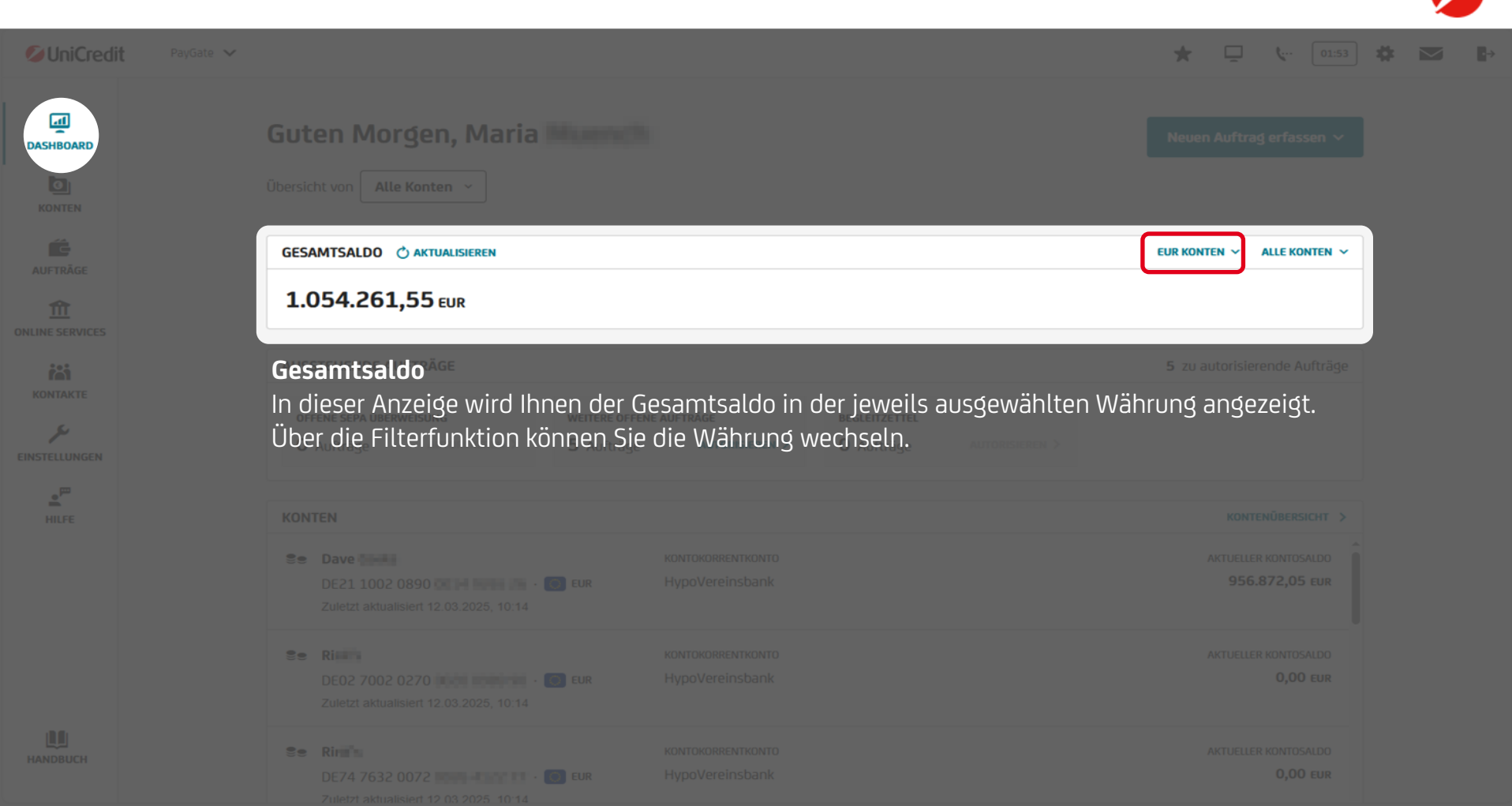

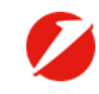

 $\rightarrow$ 

\* 🖵 🖙 01:53 🏶 📨

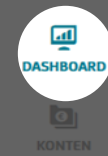

AUFTRÄGE

KONTAKTE

EINSTELLUNGEI

HILFE

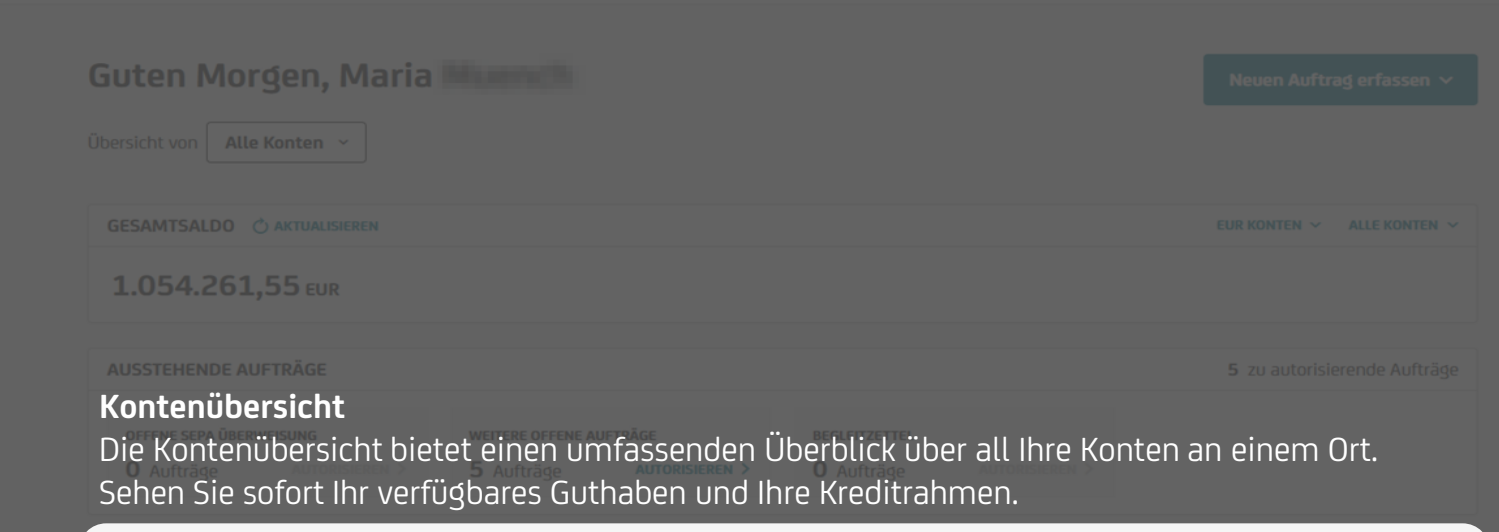

| KONTEN                   |                                               |                                      | KONTENÜBERSICHT                  |
|--------------------------|-----------------------------------------------|--------------------------------------|----------------------------------|
| Se Dave Meridian DE21 10 | 02 0890 00 00 00 00 00 00 00 00 00 00 00 00 0 | контокоrrentkonto                    | AKTUELLER KONTOSALDO             |
| Zuletzt ak               |                                               | HypoVereinsbank                      | 956.872,05 EUR                   |
| Se Ri DE02 70            | 02 0270 •••• •••• •••• •••••••••••••••••      | колтокоrrentkonto                    | AKTUELLER KONTOSALDO             |
| Zuletzt ak               |                                               | HypoVereinsbank                      | 0,00 EUR                         |
| Se Ring DE74 76          | 32 0072 100 - 100 11 - 10 EUR                 | колтокоrrentkonto<br>HypoVereinsbank | AKTUELLER KONTOSALDO<br>0,00 EUR |

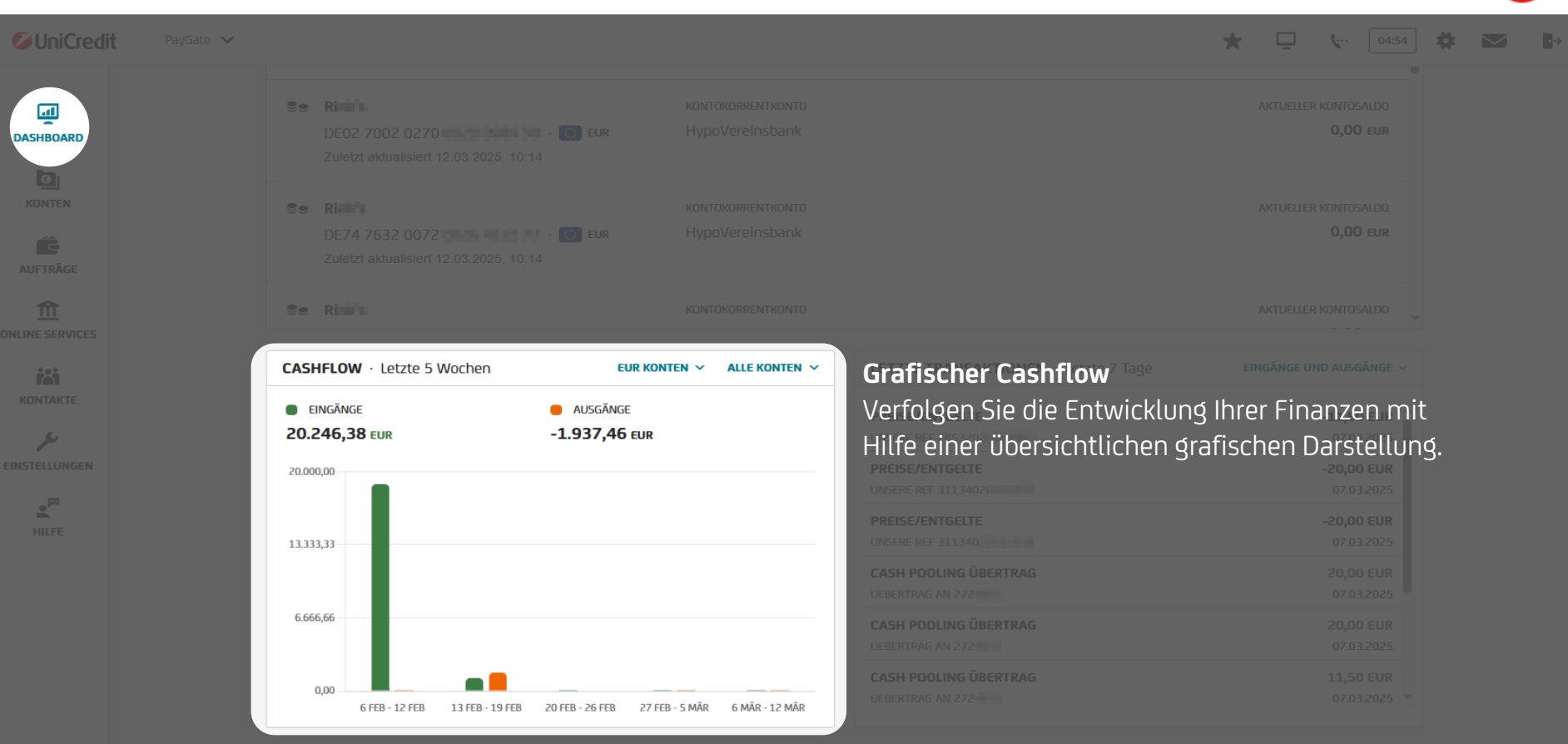

HANDBUCH

### Inhaltsverzeichnis / Dashboard / Zahlungsübersicht

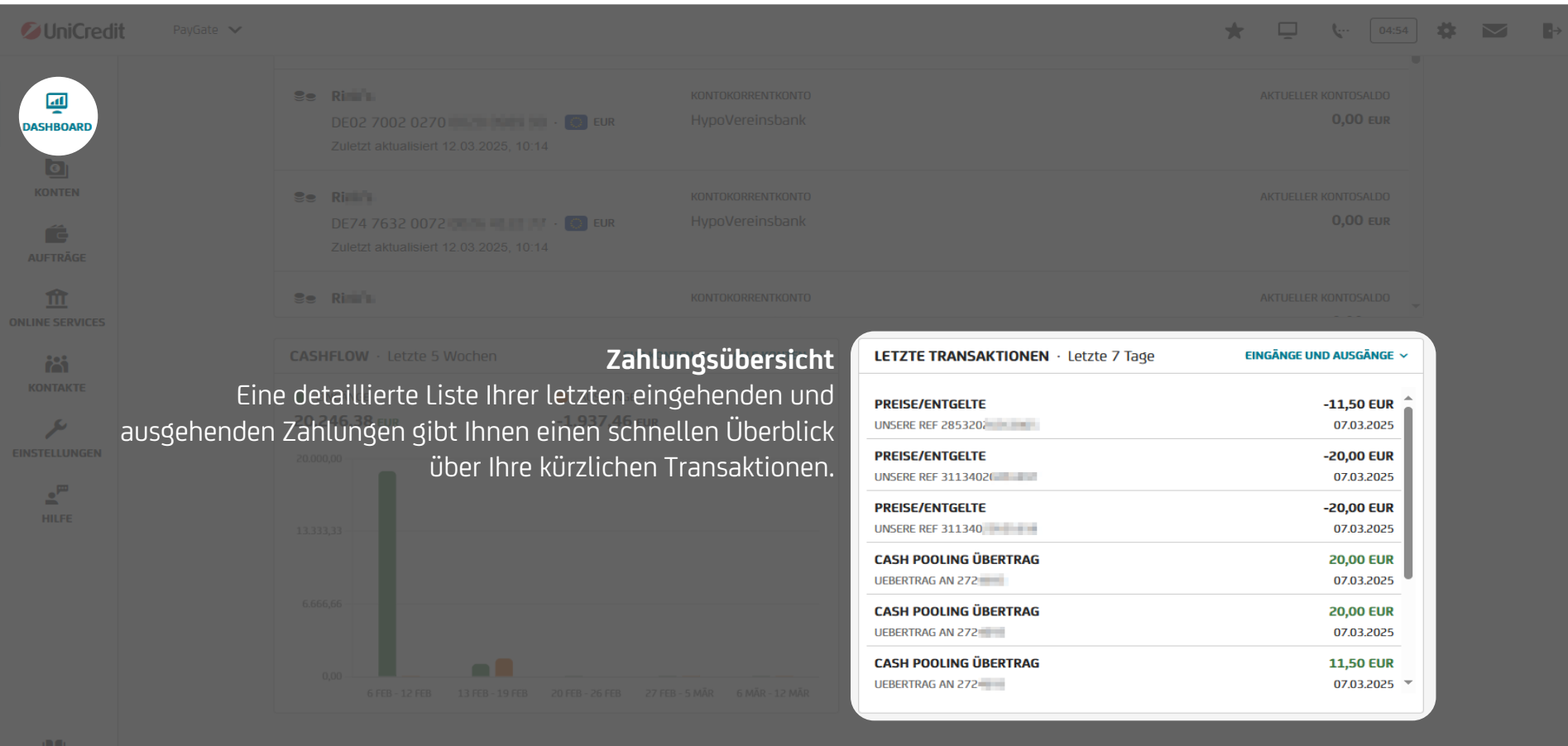

HANDBUCH

### Inhaltsverzeichnis / Konten

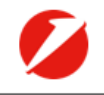

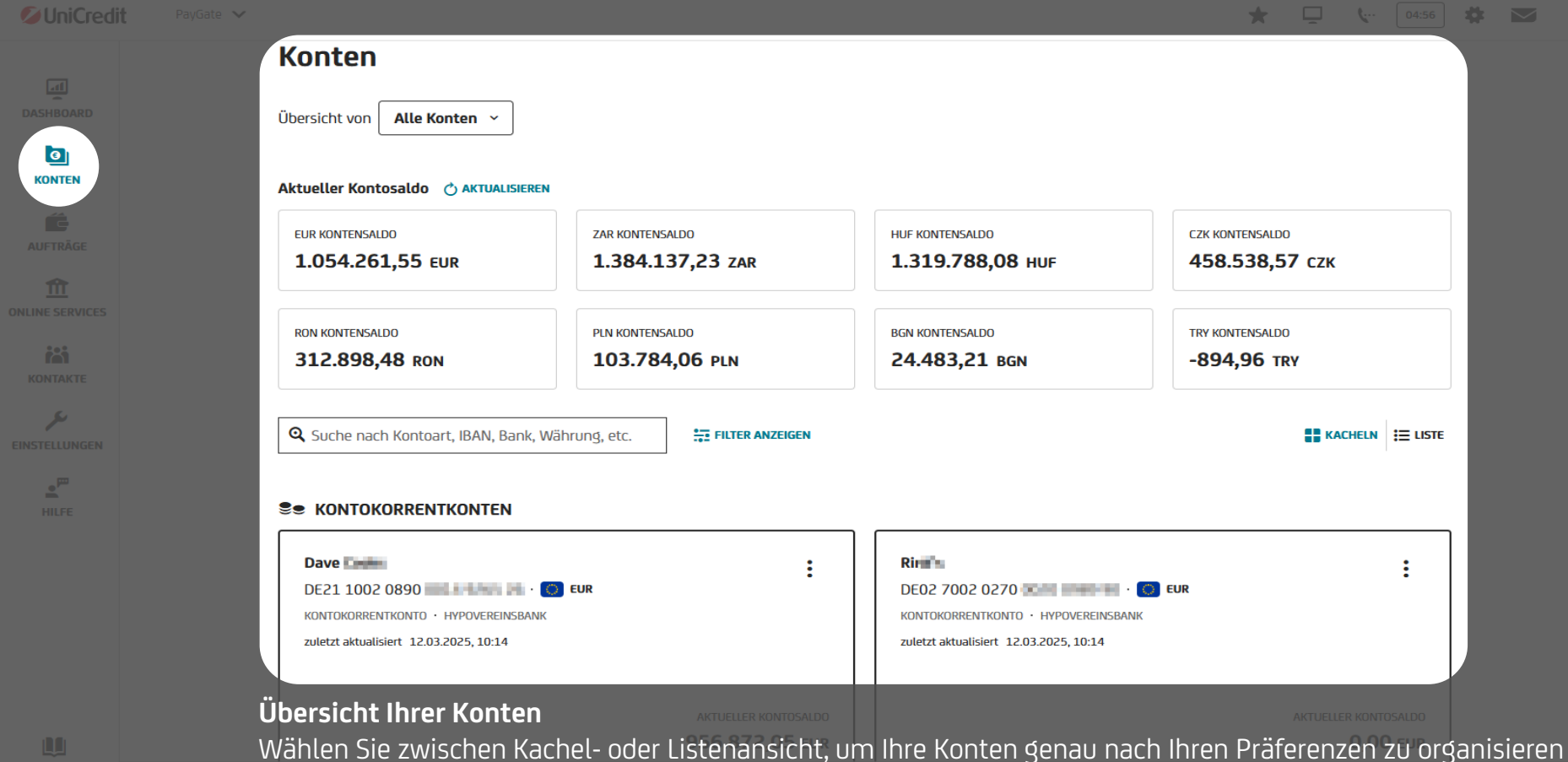

und zu überblicken. Zudem werden Ihnen die Gesamtsalden all Ihrer Konten kumuliert nach Währung angezeigt.

UniCredit PayGate

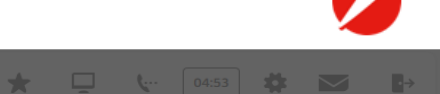

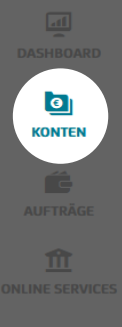

KONTAKTE

بمر EINSTELLUNGEN

HILFE

## Transaktionsübersicht

Durch die Auswahl eines Kontos in der Kontenübersicht gelangen Sie in die Umsatzanzeige und können hier diverse Filterfunktionen (Zeitraum oder Details zu einer Einzelbuchung) aktivieren und diese Daten exportieren.

| TRANSAKTIONEN         KONTOVERWALTUNG                  |                                         |                |                             |  |  |  |
|--------------------------------------------------------|-----------------------------------------|----------------|-----------------------------|--|--|--|
| Letzte Transaktionen                                   |                                         | 1 M 3 M 6 M    | 1J 2J YTD                   |  |  |  |
| Zuletzt aktualisiert 12.03.2025. 10:45 🔿 AKTUALISIEREN |                                         | ZEITRA         | UM: 10.02.2025 - 12.03.2025 |  |  |  |
| Q Suche                                                |                                         | J₹ Sortiere    | N NACH BUCHUNGSDATUM 🗸      |  |  |  |
| Verwendungszweck 🗸                                     | Buchungsdatum $\downarrow$ $\checkmark$ | VALUTA DATUM 🗡 | Betrag 🛩                    |  |  |  |
| V ÜBERWEISUNG (DIRECT BANKING<br>141805                | 24.02.2025                              | 24.02.2025     | -12,00 EUR                  |  |  |  |
| V ÜBERWEISUNG (DIRECT BANKING                          | 20.02.2025                              | 20.02.2025     | -1,60 EUR                   |  |  |  |
| V ÜBERWEISUNG (DIRECT BANKING<br>ANTON MARKING         | 18.02.2025                              | 18.02.2025     | -1.500,00 EUR               |  |  |  |
| V Katja                                                | 17.02.2025                              | 17.02.2025     | 1.000,00 EUR                |  |  |  |
| SEPA-GUTSCHRIFT<br>KATJA                               | 12.02.2025                              | 12.02.2025     | 5.500,00 EUR                |  |  |  |
| SEPA-GUTSCHRIFT                                        | 12.02.2025                              | 12.02.2025     | 1.309,00 EUR                |  |  |  |
|                                                        |                                         | 8 Zahl         | ungen EXPORTIEREN >         |  |  |  |

UniCredit PayGate

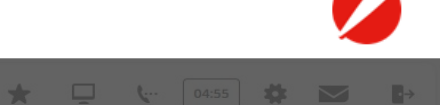

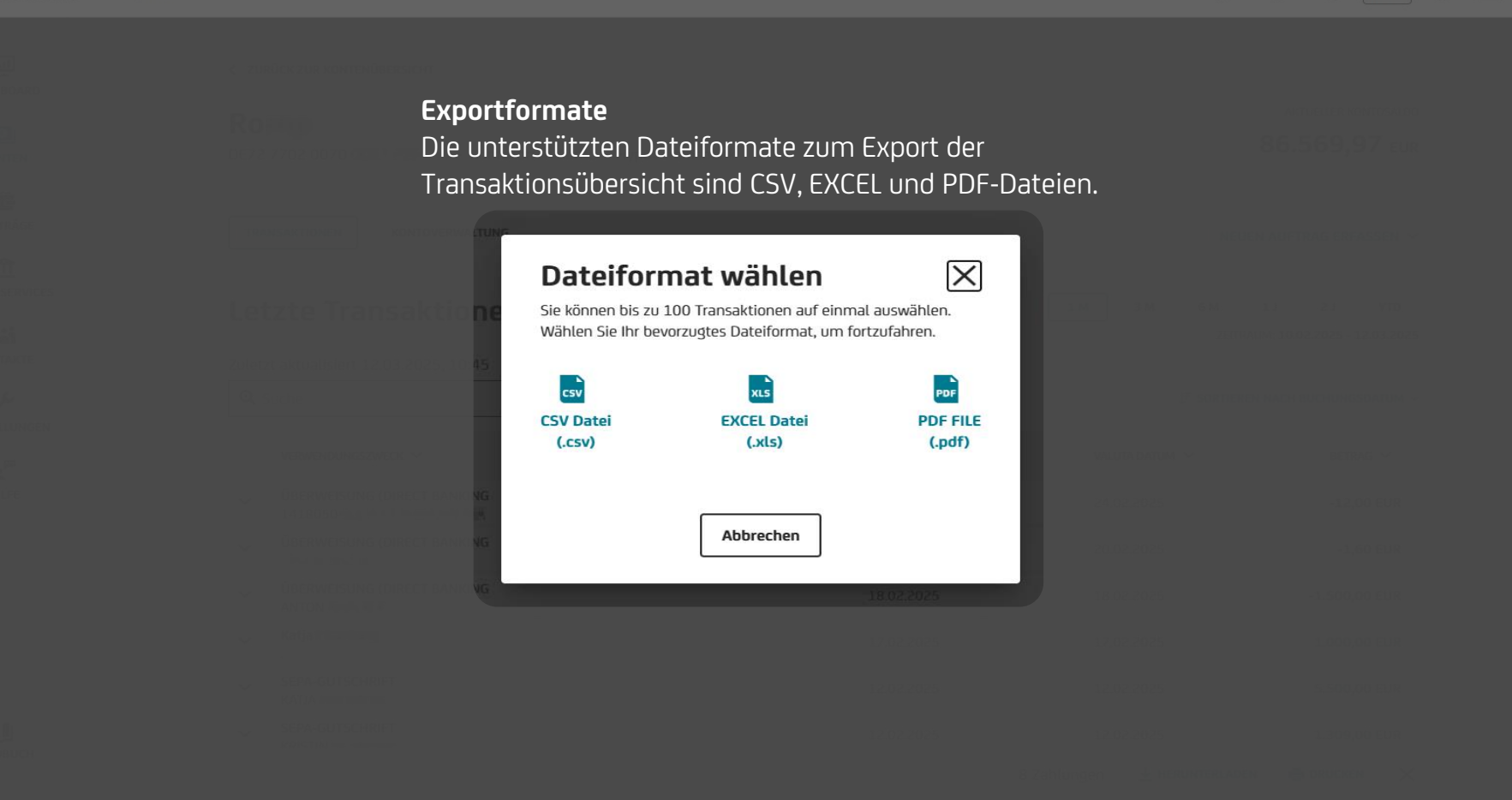

\* Ū 04:56 **ö (**... ⊶ Kontoauszüge Kontoauszüge bekommen Sie so zugestellt, wie Sie es mit der Bank vereinbart haben, also entweder papierhaft oder digital. Bei der digitalen Zustellung werden für PayGate die Kontoauszüge mittels der Communication Suite zur Verfügung gestellt. Klicken Sie einfach auf den Briefumschlag, um direkt zur Communication Suite zu gelangen.

UniCredit PayGate

P 🛨 🖵 😫 🖙 04:40 🗱 🗗

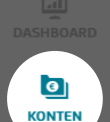

## Kontoverwaltung

Durch die Auswahl eines Kontos in der Kontenübersicht und den Klick auf das Feld "Kontoverwaltung" können Sie genauere Informationen zum gewählten Konto erhalten. Zudem ist es möglich, dem Konto mithilfe der Alias-883,27 Funktion einen eigenen Namen innerhalb PayGate zu vergeben.

| KONTOINHABER           | IBAN                                                                                                |                                                                                                    |
|------------------------|----------------------------------------------------------------------------------------------------|----------------------------------------------------------------------------------------------------|
| Bernd                  | DE90 5032 0191 🔤 🖬 🖬 🖬                                                                              |                                                                                                    |
| INSTITUT               | KONTOART                                                                                            |                                                                                                    |
| HypoVereinsbank        | Kontokorrentkonto                                                                                   |                                                                                                    |
| KONTOBESCHREIBUNG      |                                                                                                    |                                                                                                    |
| HVB BusinessKonto 4You |                                                                                                    |                                                                                                    |
|                        | KONTOINHABER<br>Bernd<br>INSTITUT<br>HypoVereinsbank<br>KONTOBESCHREIBUNG<br>HVB BusinessKonto 4You | KONTOINHABER     IBAN       Bernd     DE90 5032 0191       INSTITUT     KONTOART       HypoVereinsbank     Kontokorrentkonto       KONTOBESCHREIBUNG     HVB BusinessKonto 4You |

KREDITRAHMEN 0,00 EUR

| <b>O</b> UniCredit |                                                                                                    |                                        |                                | ٠ ( 04:56                               |  |
|--------------------|----------------------------------------------------------------------------------------------------|----------------------------------------|--------------------------------|-----------------------------------------|--|
|                    | Konten                                                                                                    |                                        |                                |                                         |  |
| DASHBOARD          |                                                                                                    |                                        |                                |                                         |  |
| KONTEN             |                                                                                                    |                                        |                                |                                         |  |
|                    | EUR KONTENSALDO<br>1.054.261,55 EUR                                                                                                    | ZAR KONTENSALDO                        | HUF KONTENSALDO                | CZK KONTENSALDO<br>458.538,57 CZK       |  |
|                    | Übersicht Ibren Konton                                                                                                    |                                        |                                |                                         |  |
|                    | als Kachelansicht                                                                                                    | 103.784,06 PLN                         | 24.483,21 BGN                  |                                         |  |
| EINSTELLUNGEN      | Suche nach Kontoart, IBAN, Bank, Währ                                                                                                    | ung, etc.                              |                                |                                         |  |
| HILFE              | Se Kontokorrentkonten                                                                                                    |                                        |                                |                                         |  |
|                    | Dave Control DE21 1002 0890 Control Control Co | :UR                                    | Riman<br>DE02 7002 0270 Common | EUR                                     |  |
|                    |                                                                                                    | AKTUELLER KONTOSALDO<br>956.872,05 EUR |                                | AKTUELLER KONTOSALDO<br><b>0,00 EUR</b> |  |

| ØUniCredit PayGate ∽ |                                                                        |                          |                   |                                  |                                | 04:27        |
|----------------------|------------------------------------------------------------------------|--------------------------|-------------------|----------------------------------|--------------------------------|--------------|
| DASHBOARD<br>KONTEN  | Konten<br>Übersicht von Alle Konten ~<br>Aktueller Kontosaldo 🖒 AKTUAL |                          |                   |                                  |                                |              |
|                      | EUR KONTENSALDO                                                        | ZAR KONTENSA<br>1.384.13 | 100<br>37,23 zar  | HUF KONTENSALDO                  | CZK KONTENSALDO                |              |
|                      | <b>Übersicht Ihrer Ko</b><br>als Listenansicht                         | nten<br>103.784,         | ,06 pin           | BGN KONTENSALDO<br>24.483,21 BGN | try kontensaldo<br>-894,96 try |              |
|                      | Suche nach Kontoart, IBAN, E                                           | Bank, Währung, etc.      | FILTER ANZEIGEN   |                                  | 🚛 кас                          | HELN 📜 LISTE |
|                      | KONTONAME                                                              | INSTITUT                 | KONTART           | AKTUELLER KONTOSALDO WÄHRUNG     | G ZULETZT AKTUALISIERT         |              |
|                      | Dave                                                                   | HypoVereinsbank          | Kontokorrentkonto | <b>956.872,05</b> EUR            | 12.03.2025, 10:14              | :            |
|                      | Ri<br>DE02 7002 0270                                                   | HypoVereinsbank          | Kontokorrentkonto | <b>0,00</b> EUR                  | 12.03.2025, 10:14              | :            |
|                      | Ri                                                                     | HypoVereinsbank          | Kontokorrentkonto | <b>0,00</b> EUR                  | 12.03.2025, 10:14              | :            |

| <b>UniCredit</b>         | PayGate 🗙                                                                                                   |                                      |                              |                                              | <b>F</b> * 9    | <b>E</b> ( 04:38) <b>‡</b> |
|--------------------------|----------------------------------------------------------------------------------------------------|--------------------------------------|------------------------------|----------------------------------------------|-----------------|----------------------------|
| DASHBOARD                | AUFTRAGSÜBERSICHTEN<br>Überweisungen / Lastschriften<br>Sammelaufträge<br>Daueraufträge<br>Auftragsvorlagen | ufträge<br>reifen Sie direkt auf ver | 4.05 PLN<br>schiedene Zahlun | TRY KONTENSALDO<br>Sofunktionen zu oder vers | ZAR KONTENSALDO | ch einen                   |
| ⑪                        | NEUEN AUFTRAG ERFASSEN                                                                                      | berblick über bereits ve             | eranlasste Zahlung           | saufträge.                                   |                 |                            |
| inline services          | 💣 SEPA ÜBERWEISUNG                                                                                          |                                      | 8,57 сzк                     | 1.319.788,08 HUF                             | 312.898,48 ROI  | N                          |
| KONTAKTE                 | 🙆 LASTSCHRIFT                                                                                               |                                      |                              |                                              |                 |                            |
| EINSTELLUNGEN            | SAMMELAUFTRAG                                                                                               |                                      |                              |                                              |                 |                            |
| ≜ <sup>pm</sup><br>Hilfe | T DAUERAUFTRAG                                                                                              | RENTKONTEN                           |                              |                                              |                 |                            |
|                          |                                                                                                    |                                      | :                            |                                              |                 | :                          |
|                          |                                                                                                    |                                      |                              |                                              |                 |                            |
|                          |                                                                                                    |                                      |                              |                                              |                 |                            |

**\_** 

•→

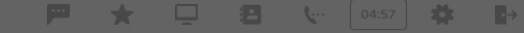

| Überweisungen /       | Jberweisungen / Lastschriften     |                     |                  |                     |                                 |               | Neven Auftrag erfassen 🗸 |  |
|-----------------------|-----------------------------------|---------------------|------------------|---------------------|---------------------------------|---------------|--------------------------|--|
| <b>Q</b> Suche        |                                   |                     |                  | C                   | J <sup>₹</sup> Sortieren Nach D | ATUM / ZEIT 🗸 |                          |  |
| Auftraggeber ~        | EMPFÄNGER/<br>ZAHLUNGSPFLICHTIGER | түр 🗸               | status ~         | Datum / V ~<br>Zeit | Betrag ~                        | Währung 🗸     |                          |  |
| Martin DE46 5032 0191 | For<br>DE33 6001 0070             | Echtzeitüberweisung | 🛓 IN BEARBEITUNG | 18.07.2024, 11:20   | 1.500,00                        | EUR           | :                        |  |
| Martin DE46 5032 0191 | For<br>DE33 6001 0070             | Echtzeitüberweisung | FEHLGESCHLAGEN   | 18.07.2024, 11:19   | 1.500,00                        | EUR           | :                        |  |
| Bernd DE90 5032 0191  | Awthentikz                        | SEPA Überweisung    | FEHLGESCHLAGEN   | 08.07.2024, 16:47   | 16,47                           | EUR           | :                        |  |
| Bernd DE90 5032 0191  | John<br>DE20 5032 0191            | SEPA Überweisung    | S ERFOLGREICH    | 08.07.2024, 16:44   | 16,43                           | EUR           | :                        |  |
| Zahlungsübersicht     |                                   |                     |                  |                     |                                 |               | :                        |  |

Hier erhalten Sie eine Übersicht der innerhalb PayGate getätigten Zahlungen und können diese auch nach bestimmten Kriterien sortieren oder direkt noch einmal ausführen lassen.

Ø

### 🟴 🛧 🖵 🖪 🖙 04:49 🗱 Sammelaufträge + Sammelauftrag erstellen Zuletzt aktualisiert 07.08.2024, 10:56 🔿 AKTUALISIEREN JF SORTIEREN NACH ZULETZT AKTUALISIERT ć AUFTRÄGE **EMPFÄNGER/** ZULETZT AKTUALISIERT ↓ ~ BESCHREIBUNG ~ TYP ~ STATUS ~ BETRAG ~ ZAHLUNGSPFLICHTIGER UAT pain.001.001.03 1 transaction (3).xml Katja SEPA ÜBERWEISUNG FEHLGESCHLAGEN 10.06.2024 55,00 EUR DE12 5032 0191 **1 ÜBERWEISUNGEN** Katja UAT pain.001.001.03 1 transaction (2).xml SEPA ÜBERWEISLING ERFOLGREICH 29.04.2024 55.00 EUR DE12 5032 0191 **1 ÜBERWEISUNGEN**

## Auftragsübersicht der Sammelüberweisungen bzw. Sammellastschriften

Hier finden Sie eine Übersicht der im PayGate bearbeiteten Sammelaufträge und können direkt weitere Sammelaufträge (Dateien) erstellen und autorisieren.

2 resultate

UniCredit PayGa

AUFTRÄG

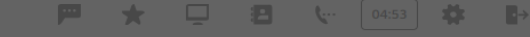

| Dauerau<br>Zuletzt aktualisie | Daueraufträge<br>Zuletzt aktualisiert 07.08.2024, 11:02 👌 AKTUALISIEREN |                                           |            |               |                       |              |                |              |
|-------------------------------|-------------------------------------------------------------------------|-------------------------------------------|------------|---------------|-----------------------|--------------|----------------|--------------|
| Q Suche                       |                                                                         |                                           |            |               |                       |              | J₹ SORTIEREN N | ACH BETRAG 🗸 |
| status ~                      | AUFTRAGGEBER ~                                                          | empfänger ~                               | betrag ↓ ~ | TURNUS 🗡      | NÄCHSTE<br>AUSFÜHRUNG | STARTDATUM Y | ENDDATUM Y     |              |
| S AKTIV                       | Katja<br>DE12 5032 0191                                                 | KLAUS                                     | 500,00 EUR | Zweimonatlich | 01.09.2024            | 01.09.2024   | 01.09.2025     | ÷            |
| Ο ΑΚΤΙν                       | Thomas <b>2019</b><br>DE86 5032 0191                                    | TOM /==================================== | 100,00 EUR | Monatlich     | 31.08.2024            | 31.08.2024   | Unbefristet    | :            |
| S ΑΚΤΙV                       | Bernd                                                                   | BUDDY <b>BUDDY BUDDY BUDDY</b>            | 5,00 EUR   | Monatlich     | 12.08.2024            | 12.08.2024   | Unbefristet    | ÷            |

## Übersicht der Daueraufträge

Hier finden Sie die Übersicht Ihrer bestehenden Daueraufträge und können direkt weitere Aufträge hinzufügen oder bestehende Aufträge ändern, aussetzen oder löschen.

Bitte beachten Sie, dass bei der Änderung eines Dauerauftrages weder das Auftraggeberkonto noch der Turnus oder der Ausführungstag geändert werden können. In diesem Fall muss der Dauerauftrag gelöscht und neu eingerichtet werden. UniCredit PayGa

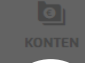

AUFTRÄGE

NLINE SERVICES

KONTAKTE

INSTELLUNGEN

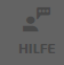

Auftragsvorlagen Zuletzt aktualisiert 11.11.2024, 11:35 O AKTUALISIEREN

| <b>Q</b> Suche                   |                       |                                                  |                  | ALLE A   | UFTRAGS | Arten 🗸 |
|----------------------------------|-----------------------|--------------------------------------------------|------------------|----------|---------|---------|
| VORLAGENNAME 1                   | AUFTRAGGEBER          | GESCHÄFTSPARTNER                                 | VERWENDUNGSZWECK | BETRÄG   | WHG     |         |
| Reiseplanung<br>sepa überweisung | Dave                  | Anton                                            | -                | 500,00   | EUR     | :       |
| Rückzahlung<br>LASTSCHRIFT       | Dave                  | Runner <b>1997</b><br>DE64 7001 0080 (1997) 1997 | -                | 750,00   | EUR     | :       |
| Spende<br>Auslandsüberweisung    | Ror<br>DE72 7702 0070 | AG<br>CH51 0900 0000                             | -                | 1.000,00 | EUR     | :       |

## Auftragsvorlagen

Bei der Erfassung eines Zahlungsauftrages können Sie diesen als Vorlage speichern. Diese Vorlage können Sie jederzeit wiederverwenden. Die Vorlagen sind für SEPA-Überweisungen, Lastschriften und Auslandsüberweisungen verfügbar.

3 Resultate

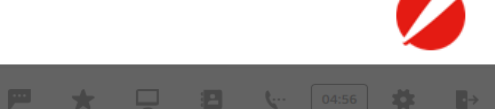

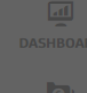

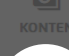

é AUFTRÄGE

## < zuwick Schnelle Hilfe bei Aufträgen

Bei allen Zahlungsverkehrsfunktionen haben Sie die Möglichkeit, zusätzliche Informationen zur Auftragserfassung zu erhalten, um Ihren Auftrag problemlos abschließen zu können.

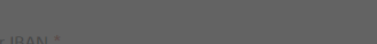

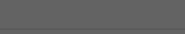

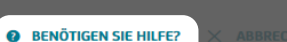

| <b>UniCredit</b> |                                                     |                 |                                                          |                                                         |                                           |  |  | <u>ل</u> ت [۵ |      |  |
|------------------|-----------------------------------------------------|-----------------|----------------------------------------------------------|---------------------------------------------------------|-------------------------------------------|--|--|---------------|------|--|
|                  | < ZURŪCK                                            |                 |                                                          | × ABBRECHEN                                             |                                           |  |  |               |      |  |
| KONTEN           | Überweisung erstellen                               |                 |                                                          |                                                         |                                           |  |  |               |      |  |
|                  | 0                                                   | (2)             | (3)                                                      |                                                         |                                           |  |  |               |      |  |
| AUFTRÄGE         | Datenerfassung                                      | Zusammenfassung | Bestätigung                                              |                                                         |                                           |  |  |               |      |  |
| ONLINE SERVICES  | * kennzeichnet Pflichtfelder.                       | -               |                                                          | <b>SEPA-Zahlung (1/6)</b><br>Die SEPA-Zahlungsmaske ist |                                           |  |  |               |      |  |
| контакте         | AUFTRAGGEBERDETAILS                                 |                 | einfach zu befullen und bietet<br>Ihnen die Möglichkeit, |                                                         |                                           |  |  |               |      |  |
|                  | Auftraggeber                                        |                 |                                                          |                                                         | Informationen direkt aus Ihren            |  |  |               |      |  |
| HILFE            | Bernd - DE90 5032 01<br>KONTOKORRENTKONTO 14.883,27 | 91              |                                                          | ~                                                       | gespeicherten Kontakten z<br>importieren. |  |  |               | ר zu |  |
|                  | ZUSÄTZLICHE AUFTRAGGEBERDETAILS                     | ^               |                                                          |                                                         |                                           |  |  |               |      |  |
|                  | Kontoinhaber                                        |                 | Abweichender Auftraggeber                                |                                                         |                                           |  |  |               |      |  |
|                  | Bernd                                               |                 |                                                          |                                                         |                                           |  |  |               |      |  |
|                  | EMPFÄNGERDETAILS                                    |                 |                                                          |                                                         |                                           |  |  |               |      |  |
|                  | Empfänder Name *                                    |                 | Emofänder IBAN *                                         |                                                         |                                           |  |  |               |      |  |
| HANDBUCH         |                                                     | :               | 2                                                        |                                                         |                                           |  |  |               |      |  |

| <b>UniCredit</b> |                                                      |                                        |                           |                                                                                                    |                                                   |           | <b>(</b> 04:15 |  |  |
|------------------|------------------------------------------------------|----------------------------------------|---------------------------|----------------------------------------------------------------------------------------------------|---------------------------------------------------|-----------|----------------|--|--|
|                  | < ZURŪCK                                             |                                        |                           | × ABBRECHEN                                                                                                    |                                                   |           |                |  |  |
| KONTEN           | Überweisung ei                                       | rstellen                               |                           |                                                                                                    |                                                   |           |                |  |  |
|                  | 0                                                    | (2)                                    | (3)                       |                                                                                                    |                                                   |           |                |  |  |
| AUFTRÄGE         | Datenerfassung                                       | Zusammenfassung                        | Bestätidund               |                                                                                                    |                                                   |           |                |  |  |
|                  | * kennzeichnet Pflichtfelder.                        |                                        |                           | <b>SEPA-Zahlung (2/6)</b><br>In diesem Dropdown können<br>Sie das Auftraggeberkonto<br>auswählen. Nach der Auswahl |                                                   |           |                |  |  |
| KONTAKTE         | AUFTRAGGEBERDETAILS                                  |                                        |                           |                                                                                                    |                                                   |           |                |  |  |
| , m              | Auftraggeber                                         |                                        |                           | ]                                                                                                    | des Kont                                          | os ersche | inen die       |  |  |
| HILFE            | Bernd - DE90 5032 01<br>комтокогкемткомто · 14.883,2 | 91 <b>601 + 60 11</b> · 🚫 EUR<br>7 EUR |                           | ~                                                                                                    | Kontodaten (Inhaber:in, IBAN,<br>Saldo, Währung). |           |                |  |  |
|                  | ZUSÄTZLICHE AUFTRAGGEBERDETAILS                      |                                        |                           |                                                                                                    |                                                   | <u> </u>  |                |  |  |
|                  | Kontoinhaber                                         |                                        | Abweichender Auftraggeber |                                                                                                    |                                                   |           |                |  |  |
|                  | Bernd Hereit                                         |                                        |                           |                                                                                                    |                                                   |           |                |  |  |
|                  | EMPFÄNGERDETAILS                                     |                                        |                           |                                                                                                    |                                                   |           |                |  |  |
|                  | Empfänger Name *                                     |                                        | Empfänger IBAN *          |                                                                                                    |                                                   |           |                |  |  |

| <b>OUniCredit</b>                     |                                                      |                 |                           |                                                                            |                                                        |           | <b>(</b> 04:15 🗱 |  |  |
|---------------------------------------|------------------------------------------------------|-----------------|---------------------------|----------------------------------------------------------------------------|--------------------------------------------------------|-----------|------------------|--|--|
|                                       | < ZURŪCK                                             |                 |                           | × ABBRECHEN                                                                |                                                        |           |                  |  |  |
| KONTEN                                | Überweisung er                                       |                 |                           |                                                                            |                                                        |           |                  |  |  |
| i i i i i i i i i i i i i i i i i i i | 0                                                    | 2               | 3                         |                                                                            |                                                        |           |                  |  |  |
| AUFTRÄGE                              | Datenerfassung                                       | Zusammenfassung | Bestätigung               |                                                                            |                                                        |           |                  |  |  |
|                                       | * kennzeichnet Pflichtfelder.                        | -               |                           | SEPA-Za<br>Durch Ar                                                        | <b>SEPA-Zahlung (3/6)</b><br>Durch Anklicken des Icons |           |                  |  |  |
| KONTAKTE                              | AUFTRAGGEBERDETAILS gespeicherten Kontakte.          |                 |                           |                                                                            |                                                        |           |                  |  |  |
| m                                     | Auftraggeber                                         |                 |                           |                                                                            | Wählen Sie einen dieser                                |           |                  |  |  |
| HILFE                                 | Bernd - DE90 5032 01<br>KONTOKORRENTKONTO · 14.883,2 | 91              |                           | <ul> <li>Kontakte, um alle</li> <li>despeicherten Informationen</li> </ul> |                                                        |           |                  |  |  |
|                                       | ZUSÄTZLICHE AUFTRAGGEBERDETAILS                      | ~               |                           |                                                                            | automat                                                | isch ausz | ufüllen oder     |  |  |
|                                       | Kontoinhaber                                         |                 | Abweichender Auftraggeber |                                                                            |                                                        |           | wendigen         |  |  |
|                                       | Bernd Hereit                                         |                 |                           |                                                                            | Daten m                                                | anuell ei | n.               |  |  |
|                                       | EMPFÄNGERDETAILS                                     |                 |                           |                                                                            |                                                        |           |                  |  |  |
|                                       | Empfänger Name *                                     |                 | Empfänger IBAN *          |                                                                            |                                                        |           |                  |  |  |
| HANDBUCH                              | · •                                                  | 1               | 8                         |                                                                            |                                                        |           |                  |  |  |

| <b>UniCredit</b> | PayGate 🗸                                                                               |                                                                                 | 🏴 🛨 📮 😫 🛬 04:57 🕏                                        |
|------------------|-----------------------------------------------------------------------------------------|---------------------------------------------------------------------------------|----------------------------------------------------------|
|                  |                                                                                         |                                                                                 |                                                          |
|                  | Straßenname                                                                             | Postleitzahl Stadt                                                              |                                                          |
| KONTEN           |                                                                                         |                                                                                 |                                                          |
|                  | Land                                                                                    | Abweichender Zahlungsempfänger                                                  |                                                          |
|                  |                                                                                         |                                                                                 | SEPA-Zahlung (4/6)                                       |
|                  | ZAHLUNGSDETAILS                                                                         |                                                                                 | Beachten Sie, dass bei SEPA-<br>Zahlungen ausschließlich |
|                  | Betrag *                                                                                | Ausführungsdatum 07.08.2024                                                     | Transaktionen in EURO (€)                                |
| HILFE            | Art der Ausführung                                                                      |                                                                                 | getätigt werden können.                                  |
|                  | STANDARDÜBERWEISUNG<br>Zahlungseingang beim Empfänger innerhalb von 1-2 ()<br>Werktagen | ECHTZEITÜBERWEISUNG<br>Zahlungseingang beim Empfänger innerhalb von<br>Sekunden |                                                          |
|                  | Verwendungszweck                                                                        |                                                                                 |                                                          |
|                  |                                                                                         |                                                                                 |                                                          |
|                  |                                                                                         | 140 ZEICHEN VERFUGBAR                                                           |                                                          |
|                  |                                                                                         |                                                                                 |                                                          |
|                  |                                                                                         |                                                                                 |                                                          |

₽⇒

| Ø UniCredit     |                                                                                      |                                                                                 | P 🛨 🖵 🖪 🐦 04:57 🗱                                                              |
|-----------------|--------------------------------------------------------------------------------------|---------------------------------------------------------------------------------|--------------------------------------------------------------------------------|
|                 |                                                                                      |                                                                                 |                                                                                |
| DASHBOARD       | Straßenname                                                                          | Postleitzahl Stadt                                                              |                                                                                |
|                 | Land                                                                                 | Abweichender Zahlungsempfänger                                                  |                                                                                |
| ONLINE SERVICES | ZAHLUNGSDETAILS                                                                      |                                                                                 | <b>SEPA-Zahlung (5/6)</b><br>Per Klick auf die Kästen                          |
|                 | Betrag *                                                                             | Ausführungsdatum 07.08.2024                                                     | können Sie zwischen Standard-<br>und Echtzeitüberweisung                       |
| HILFE           | Art der Ausführung                                                                   |                                                                                 | Sicherheitsgründen können Sie                                                  |
|                 | STANDARDÜBERWEISUNG<br>Zahlungseingang beim Empfänger innerhalb von 1-2<br>Werktagen | ECHTZEITÜBERWEISUNG<br>Zahlungseingang beim Empfänger innerhalb von<br>Sekunden | Echtzeitüberweisungen nur bis<br>max. EUR 15.000,00 pro<br>Transaktion tätigen |
|                 | Verwendungszweck                                                                     |                                                                                 |                                                                                |
|                 |                                                                                      | 140 ZEICHEN VERFÜGBAR                                                           |                                                                                |
|                 |                                                                                      |                                                                                 |                                                                                |
|                 |                                                                                      |                                                                                 |                                                                                |

→

### Inhaltsverzeichnis / Aufträge / SEPA-Zahlung

| Ø |
|---|
|   |

→

| UniCredit       |                               |                       | 📕 🛨 📮 😫 🐙 🖬                                           |
|-----------------|-------------------------------|-----------------------|-------------------------------------------------------|
|                 |                               |                       | SEPA-7ahlung (6/6)                                    |
| DASHBOARD       |                               |                       | Bei den zusätzlichen                                  |
| KONTEN          |                               |                       | Informationen stehen Ihnen                            |
| AUFTRÄGE        |                               | 140 ZEICHEN VERFÜGBAR | folgende optionale Felder zur                         |
| m               | ZUSÄTZLICHE ZAHLUNGSDETAILS A |                       | Purpose Code: Die Eingabe                             |
| ONLINE SERVICES | Purpose Code                  | Anweisungs ID         | des Purpose Codes bietet                              |
| KONTAKTE        | ~                             |                       | Ihnen die Moglichkeit,<br>Überweisungen und           |
| • <sup>m</sup>  | End to End Referenz           |                       | Lastschriften automatisiert zu                        |
| HILFE           |                               |                       | klassifizieren.                                       |
|                 | Athurbur                      | Waitar                | End to End Referenz: Die End     to End Referenz wird |
|                 | Aborechen                     | Weiter                | unverändert von dem/der                               |
|                 |                               |                       | Auftraggeber:in der                                   |
|                 |                               |                       | Transaktion zum Zielkonto                             |
|                 |                               |                       | der Verwendungszweck.                                 |

| <b>OUniCredit</b> |                                                                      |                                                                          |                              | 🏴 🛧 📮 🗄 😓 🗛                                            |
|-------------------|----------------------------------------------------------------------|--------------------------------------------------------------------------|------------------------------|--------------------------------------------------------|
|                   | < zurůck                                                             |                                                                          |                              |                                                        |
| KONTEN            | Auslandsüberw                                                        | eisung erstellen                                                         |                              |                                                        |
|                   | 0                                                                    | (2)                                                                      | (3)                          |                                                        |
| AUFTRÄGE          | Datenerfassung                                                       | Zusammenfassung                                                          | Bestätigung                  |                                                        |
| ONLINE SERVICES   | AUFTRAGGEBERDETAILS                                                  | -                                                                        |                              | Auslandszahlung (1/6)<br>Unsere Plattform bietet Ihnen |
|                   | Auftraggeber<br>Bernd - DE90 5032 01<br>КОМТОКОРПЕНТКОМТО · 14.883,2 | eine reibungslose Abwicklung<br>Ihres Auslandszahlungsverkeh<br>weltweit |                              |                                                        |
| HILFE             | Kontoinhaber                                                         |                                                                          |                              |                                                        |
|                   | Bernd                                                                |                                                                          |                              |                                                        |
|                   | EMPFÄNGERDETAILS                                                     |                                                                          |                              |                                                        |
|                   | Empfänger Name                                                       |                                                                          | Empfänger IBAN / Kontonummer |                                                        |
|                   |                                                                      |                                                                          |                              |                                                        |
|                   | BIC (SWIFT) / Bankleitzahl                                           |                                                                          | Institut                     |                                                        |
|                   |                                                                      |                                                                          |                              |                                                        |

∎→

Institut Straßenname (optional)

| UniCredit        |                                                |                                          |                              | 🏴 🛨 📮 🖪 🗽 04:55 🗱 🖬                                                  |
|------------------|------------------------------------------------|------------------------------------------|------------------------------|----------------------------------------------------------------------|
|                  |                                                |                                          |                              |                                                                      |
| KONTEN           | Auslandsüberv                                  | weisung erstelle                         | n                            |                                                                      |
|                  | 0                                              | 2                                        | 3                            |                                                                      |
| AUFTRÄGE         | Datenerfassung                                 | Zusammenfassung                          | Bestätigung                  |                                                                      |
| CONLINE SERVICES | AUFTRAGGEBERDETAILS                            |                                          |                              | <b>Auslandszahlung (2/6)</b><br>Durch Anklicken des Icons öffnen     |
|                  | Auftraggeber                                   | Sie die Liste Ihrer gespeicherten        |                              |                                                                      |
|                  | Bernd - DE90 5032<br>KONTOKORRENTKONTO · 14.88 | 0191 • • • • • • • • • • • • • • • • • • |                              | Kontakte. Wählen Sie einen dieser<br>Kontakte, um alle gespeicherten |
| HILFE            | Kontoinhaber                                   |                                          |                              | Informationen automatisch                                            |
|                  | Bernd                                          |                                          |                              | auszufüllen oder tragen Sie alle                                     |
|                  | EMPFÄNGERDETAILS                               |                                          |                              | notwendigen Daten manuell ein.                                       |
|                  | Empfänger Name                                 |                                          | Empfänger IBAN / Kontonummer |                                                                      |
|                  | BIC (SWIFT) / Bankleitzahl                     |                                          | Institut                     |                                                                      |
|                  |                                                |                                          |                              |                                                                      |

# ₽
### Inhaltsverzeichnis / Aufträge / Auslandszahlung

| <b>UniCredit</b> |                                 |                                             |                                  |
|------------------|---------------------------------|---------------------------------------------|----------------------------------|
| DASHBOARD        | Institut Straßenname (optional) |                                             |                                  |
| KONTEN           | Institut Stadt                  | Institut Land                               | Institut Postleitzahl (optional) |
| AUFTRÄGE         | SUSĂTZLICHE EMPFĂNGERDETAILS    |                                             |                                  |
| ONLINE SERVICES  | Straßenname (optional)          |                                             |                                  |
|                  | Postleitzahl (optional)         | Stadt                                       | Land                             |
|                  | ZAHLUNGSDETAILS                 | h 12 500.00 FUR demäß Außenwirtschaftsveror | dnung                            |
|                  | Betrag                          | Ausführungsdatum (o                         | ptional)                         |
|                  | Verwendungszweck (optional)     |                                             |                                  |
|                  |                                 |                                             |                                  |

Auslandszahlung (3/6) Es sind die Meldepflichten der

🗯 🛨 🛄 🔁 🕼 🖓

Außenwirtschaftsverordnung zu beachten.

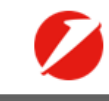

### Inhaltsverzeichnis / Aufträge / Auslandszahlung

| <b>O</b> UniCredit |                                                                                                    |
|--------------------|----------------------------------------------------------------------------------------------------|
| DASHBOARD          | Institut Straßenname (optional)                                                                                             |
| KONTEN             | Institut Stadt     Institut Land     Institut Postleitzahl (optional)                                                       |
| AUFTRÄGE           | C ZUSÄTZLICHE EMPFÄNGERDETAILS                                                                                              |
|                    | Straßenname (optional)                                                                                                    |
|                    | Postleitzahl (optional)     Stadt     Land                                                                                  |
|                    | ZAHLUNGSDETAILS<br>Bitte beachten Sie eventuell die Meldepflicht ab 12.500,00 EUR gemäß <u>Außenwirtschaftsverordnung</u> . |
|                    | Betrag<br>COR V<br>Ausführungsdatum (optional)<br>07.08.2024                                                                |
| 114                | Verwendungszweck (optional)                                                                                                 |

# Auslandszahlung (4/6)

Per Klick auf das Dropdownfeld wählen Sie die gewünschte Auftragswährung aus.

🏴 🛨 📮 🔁 🐦 04:58 🗱

•

| Ø |
|---|
|   |

|  |  | ę |  | ⊶ |
|--|--|---|--|---|
|  |  |   |  |   |

| Betrag                      |                                                                                                    | Ausführungsdatum (optional)                                                                                                    |                                                                                                    |
|-----------------------------|----------------------------------------------------------------------------------------------------|----------------------------------------------------------------------------------------------------|----------------------------------------------------------------------------------------------------|
|                             | EUR 🗸                                                                                                    | 07.08.2024                                                                                                    |                                                                                                    |
|                             |                                                                                                    |                                                                                                    |                                                                                                    |
| Verwendungszweck (optional) |                                                                                                    |                                                                                                    |                                                                                                    |
|                             |                                                                                                    |                                                                                                    |                                                                                                    |
|                             |                                                                                                    |                                                                                                    |                                                                                                    |
|                             |                                                                                                    |                                                                                                    | 140 ZEICHEN VERFUGB                                                                                                    |
|                             |                                                                                                    |                                                                                                    |                                                                                                    |
| GEBÜHRENVERORDNUNG          |                                                                                                    |                                                                                                    |                                                                                                    |
|                             |                                                                                                    |                                                                                                    |                                                                                                    |
| Kostenübernahme             | Entgeltkonto (op                                                                                                    | tional)                                                                                                    |                                                                                                    |
| ● SHA ─ BEN ─ OUR           |                                                                                                    |                                                                                                    |                                                                                                    |
|                             |                                                                                                    |                                                                                                    |                                                                                                    |
|                             |                                                                                                    |                                                                                                    |                                                                                                    |
|                             |                                                                                                    |                                                                                                    |                                                                                                    |
|                             |                                                                                                    |                                                                                                    | Port Stiden                                                                                                    |
|                             | Bitte beachten Sie eventuell die Meldepflicht ab 12 Betrag Verwendungszweck (optional) GEBÜHRENVERORDNUNG Kostenübernahme  SHA O BEN O OUR | Betrag          Betrag         Verwendungszweck (optional)         GEBÜHRENVERORDNUNG         Kostenübernahme         Main State         OUR | Betrag Ausführungsdatum (optional)          Ør.08.2024         Verwendungszweck (optional)         GEBÜHRENVERORDNUNG         Kostenübernahme         Ør.000         Entgeltkonto (optional) |

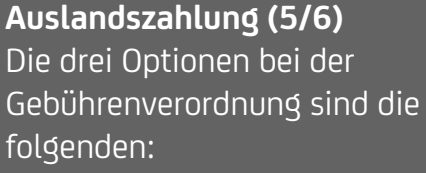

- Share (SHA): Gebühren werden zwischen Auftraggeber:in und Empfänger:in geteilt.
- Beneficiary pays costs (BEN): Gebühren werden komplett von dem/der Empfänger:in gezahlt.
- Our customer charged (OUR): Gebühren werden komplett von dem/der Auftraggeber:in gezahlt.

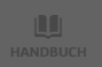

| <b>OUniCredit</b>        |                                                                                                    |                              |                              |                                |                  | <b>L</b> 04:33                |      |      |
|--------------------------|----------------------------------------------------------------------------------------------------|------------------------------|------------------------------|--------------------------------|------------------|-------------------------------|------|------|
| Contine services         | PayGate ✓ Bitte beachten Sie eventuell die Meldepflicht ab 12.500,00 EUR gemäß Außenwirtschaftsverordnung.  Betrag  Perwendungszweck (optional)  Verwendungszweck (optional)  I40 ZEICHEN VERFÜGBAR  GEBÜHRENVERORDNUNG  Faterbieren @ | Ausl<br>Bein<br>kanr<br>Buch | *<br>h Dro<br>h ein<br>าบทฐร | szahl<br>pdov<br>abwe<br>skont | eichei<br>to für | € 0433 (6/6) tgeltke ndes die | onto |      |
| L <sup>22</sup><br>HILFE | SHA BEN OUR Abbrechen Bestätigen                                                                                                    | anfa<br>werc                 | llend<br>Jen.                | len G                          | ebüh             | ren aus                       | gewä | ahlt |

•

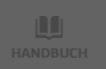

| 🖉 UniCredit |                                                                                                    |                                                      |                           |   |                                                                                           | <b>E</b> 🔆 04:47 <b>‡</b>                                                     |
|-------------|----------------------------------------------------------------------------------------------------|------------------------------------------------------|---------------------------|---|-------------------------------------------------------------------------------------------|-------------------------------------------------------------------------------|
|             | < ZURÛCK                                                                                                    |                                                      |                           |   |                                                                                           |                                                                               |
| KONTEN      | Lastschrift er                                                                                                    | stellen                                              |                           |   |                                                                                           |                                                                               |
| <b>É</b>    | 0                                                                                                    | (2)                                                  | (3)                       |   |                                                                                           |                                                                               |
| AUFTRÄGE    | Datenerfassung                                                                                                    | Zusammenfassung                                      | Bestätigung               |   |                                                                                           |                                                                               |
|             | * kennzeichnet Pflichtfelder<br>AUFTRAGGEBERDETAIL<br>Auftraggeber<br>Bernd — - DE90 503<br>колтоковлентколто - 14.8 | r.<br>5<br>2 0191 0022 #000 21 · 💽 EUR<br>883,27 EUR |                           | ~ | SEPA-Lastso<br>Voraussetzu<br>einer Lastsch<br>Vorliegen ein<br>SEPA-Manda<br>gesetzliche | chrift (1/8)<br>ng zum Einzug<br>nrift ist das<br>nes gültigen<br>ntes (bitte |
|             |                                                                                                    |                                                      |                           |   | Pflichtbestar                                                                             | ndteile beachten).                                                            |
|             | Gläubiger ID *                                                                                                    |                                                      |                           |   |                                                                                           |                                                                               |
|             | Gläubiger ID einfügen                                                                                                |                                                      |                           |   |                                                                                           |                                                                               |
|             | ZUSÄTZLICHE AUFTRAGGEBERDE                                                                                           | TAILS A                                              |                           |   |                                                                                           |                                                                               |
|             | Kontoinhaber                                                                                                    |                                                      | Abweichender Auftraggeber |   |                                                                                           |                                                                               |
|             | Bernd                                                                                                    |                                                      | Name einfügen             |   |                                                                                           |                                                                               |
|             |                                                                                                    |                                                      |                           |   |                                                                                           |                                                                               |

₽→

LASTSCHRIFTEINSTELLUNGEN

Lastschriftart A

| <b>UniCredit</b> |                                                      |                                         |                           | 🏴 🛧 📮 😫 🛬 🖽                                                                             |
|------------------|------------------------------------------------------|-----------------------------------------|---------------------------|-----------------------------------------------------------------------------------------|
|                  | < ZURŮCK                                             |                                         |                           |                                                                                         |
| KONTEN           | Lastschrift erst                                     | ellen                                   |                           |                                                                                         |
|                  | 0                                                    | (2)                                     | (3)                       |                                                                                         |
| AUFTRÄGE         | Datenerfassung                                       | Zusammenfassung                         | Bestätigung               |                                                                                         |
| ONLINE SERVICES  | * kennzeichnet Pflichtfelder.                        |                                         |                           | <b>SEPA-Lastschrift (2/8)</b><br>Zahlungsempfänger:innen<br>einer SEPA-Basislastschrift |
| KONTAKTE         | AUFTRAGGEBERDETAILS                                  |                                         |                           | oder einer Firmenlastschrift                                                            |
| ROMPARTE         | Auftraggeber                                         |                                         |                           | (P2P) benötigen eine                                                                    |
| HILFE            | Bernd - DE90 5032 01<br>контокогкентконто · 14.883,2 | 91 <b>0011 #100 []</b> · 💽 EUR<br>7 EUR |                           | <ul> <li>Gläubiger ID (CI). Diese wird</li> <li>von der Deutschen</li> </ul>            |
|                  | Gläubiger ID *                                       |                                         |                           | Pundeshank verfehen und                                                                 |
|                  | Gläubiger ID einfügen                                |                                         |                           | muss bei der Bank des/der                                                               |
|                  | ZUSÄTZLICHE AUFTRAGGEBERDETAILS                      | •                                       |                           | Zahlungsempfangenden<br>hinterlegt sein                                                 |
|                  | Kontoinhaber                                         |                                         | Abweichender Auftraggeber |                                                                                         |
|                  | Bernd                                                |                                         | Name einfügen             |                                                                                         |
|                  |                                                      |                                         |                           |                                                                                         |

₽⇒

LASTSCHRIFTEINSTELLUNGE

Lastschriftart A

| 🖉 UniCredit |                                           |                            |        |
|-------------|-------------------------------------------|----------------------------|--------|
|             | LASTSCHRIFTEINSTELLUNGEN                  |                            |        |
|             | Lastschriftart                            |                            |        |
|             | Basislastschrift 🗸                        |                            |        |
|             |                                           |                            |        |
| AUFTRÄGE    | DETAILS ZAHLUNGSPFLICHTIGER               |                            |        |
|             | Zahlungspflichtiger *                     | Zahlungspflichtiger IBAN * |        |
|             | 2                                         |                            |        |
|             |                                           |                            |        |
|             | Mandatsreferenz *                         | Datum der Unterschrift * 🖯 | )      |
|             | Mandatsreferenz                           | DD.MM.YYYY                 |        |
| HILFE       | ZUSÄTZLICHE DETAILS ZAHLUNGSPFLICHTIGER A |                            |        |
|             | Straße                                    | Postleitzahl               | Stadt  |
|             | Straße einfühen                           | Postleitzahl               | Stadt  |
|             |                                           |                            |        |
|             | Land                                      | Abweichender Zahlungspflic | htiger |
|             | ·                                         | Name einfügen              |        |
|             |                                           |                            |        |
|             |                                           |                            |        |
|             |                                           |                            |        |

SEPA-Lastschrift (3/8) Hier entscheiden Sie, ob Sie eine SEPA-Basislastschrift (mit 8-wöchigem Widerrufsrecht) oder eine SEPA-Firmenlastschrift (B2B) einziehen möchten. Bei der B2B Lastschrift beachten Sie bitte, dass das SEPA-Firmenlastschriftmandat bei der Bank des/der Zahlungspflichtigen hinterlegt sein muss, es besteht die bankseitige Verpflichtung zur Prüfung des Mandates.

**...** 

P 🛨 🖵 🕄 👾 🛛 🗱

| UniCredit | PayGate 🗸                                 |   |                         |              |     | P 🛧 9        | 9         | <b>(</b> 04:55 <b>4</b> |
|-----------|-------------------------------------------|---|-------------------------|--------------|-----|--------------|-----------|-------------------------|
|           | LASTSCHRIFTEINSTELLUNGEN                  |   |                         |              |     |              |           |                         |
|           | Lastschriftart 🕕                          |   |                         |              |     |              |           |                         |
| -         | Basislastschrift                          | ~ |                         |              |     |              |           |                         |
|           |                                           |   |                         |              |     |              |           |                         |
|           | DETAILS ZAHLUNGSPFLICHTIGER               |   |                         |              |     |              |           |                         |
| AUFTRAGE  | Zahlungsoflichtiger *                     |   | Zahlungsoflichtiger IBA | N *          |     | SEDA_Lacto   | -chrift ( | л /0\                   |
| ⑪         |                                           | 2 |                         |              |     |              |           | 4/0)                    |
|           |                                           |   |                         |              |     | DUrch Ankli  | cken des  | s Icons                 |
|           | Mandateroforonz *                         |   | Datum der Unterschrift  | * A          |     | öffnen Sie o | die Liste | Ihrer                   |
|           | Mandatsreferenz                           |   |                         |              |     | gespeichert  | en Kont   | akte.                   |
|           |                                           |   |                         |              | ••• | Wählen Sie   | einen di  | ieser                   |
| HILFE     | ZUSÄTZLICHE DETAILS ZAHLUNGSPFLICHTIGER 🔨 |   |                         |              |     | Kontakto u   | m allo    |                         |
|           |                                           |   |                         |              |     |              |           |                         |
|           | Straße                                    |   | Postleitzahl            | Stadt        |     | gespeichert  | en Infor  | mationen                |
|           | Straße einfühen                           |   | Postleitzahl            | Stadt        |     | automatisc   | h auszuf  | füllen oder             |
|           |                                           |   |                         |              |     | tragen Sie a | alle notw | vendigen                |
|           | Land                                      |   | Abweichender Zahlung    | spflichtiger |     | Daton man    | uoll oin  | J                       |
|           |                                           | ~ | Name einfügen           |              |     |              |           |                         |
|           |                                           |   |                         |              |     |              |           |                         |
|           |                                           |   |                         |              |     |              |           |                         |
|           |                                           |   |                         |              |     |              |           |                         |
|           |                                           |   |                         |              |     |              |           |                         |
|           |                                           |   |                         |              |     |              |           |                         |

# ₽→

| <b>OUniCredit</b> | PayGate 🕆                                 |                                  | 🏴 🖈 🖵 🖪 🗽 🗗 🖬              |
|-------------------|-------------------------------------------|----------------------------------|----------------------------|
|                   | LASTSCHRIFTEINSTELLUNGEN                  |                                  |                            |
| DASHBOARD         | Lastschriftart                            |                                  |                            |
| la                | Basislastschrift 🗸                        |                                  |                            |
| KONTEN            |                                           |                                  |                            |
| AUFTRÄGE          | DETAILS ZAHLUNGSPFLICHTIGER               |                                  |                            |
|                   | Zahlungspflichtiger *                     | Zahlungspflichtiger IBAN *       | SEPA-Lastschrift (5/8)     |
| NLINE SERVICES    | 2                                         |                                  | Das Datum der              |
|                   |                                           |                                  | Mandatsunterzeichnung muss |
| KONTAKTE          | Mandatsreferenz                           |                                  | angegeben werden.          |
|                   |                                           |                                  |                            |
| HILFE             | ZUSÄTZLICHE DETAILS ZAHLUNGSPFLICHTIGER A |                                  |                            |
|                   | Straße                                    | Postleitzahl Stadt               |                            |
|                   | Straße einfühen                           | Postleitzahl Stadt               |                            |
|                   |                                           |                                  |                            |
|                   | Land                                      | Abweichender Zahlungspflichtiger |                            |
|                   | · · · ·                                   | Name einfügen                    |                            |
|                   |                                           |                                  |                            |
|                   |                                           |                                  |                            |
|                   |                                           |                                  |                            |
|                   |                                           |                                  |                            |
|                   |                                           |                                  |                            |

| Ø UniCredit |                               |                                    | P 🛧 🖵 🔁 🕼 🗺 🗱                                              |
|-------------|-------------------------------|------------------------------------|------------------------------------------------------------|
| DASHBOARD   | ZAHLUNGSDETAILS               |                                    |                                                            |
| KONTEN      | Betrag *                      | Fälligkeitsdatum * 1<br>DD.MM.YYYY |                                                            |
| AUFTRÄGE    | Verwendungszweck (optional)   |                                    | SEPA-Lastschrift (6/8)                                     |
|             | ZUSÄTZLICHE ZAHLUNGSDETAILS A | 140 ZEICHEN VERFÜGBAR              | Der SEPA-Lastschrifteinzug ist<br>nur in EURO (€) möglich. |
| <u>.</u> "  | Sequenztyp                    | Purpose code                       |                                                            |
| HILFE       | Folgelastschrift 🗸            | ~                                  |                                                            |
|             | Anweisungs ID                 | End to End Referenz                |                                                            |
|             | Anweisungs ID einfügen        | End to End Referenz einfügen       |                                                            |
|             |                               |                                    |                                                            |
|             | Abbrechen                     | Bestätigen                         |                                                            |

| UniCredit  |                               |                                            | P 🛧 🖵 🔁 🐦 🕬 🗱                                       |
|------------|-------------------------------|--------------------------------------------|-----------------------------------------------------|
| DASHBOARD  | ZAHLUNGSDETAILS               |                                            |                                                     |
| KONTEN     | Betrag *                      | Fälligkeitsdatum *  DD.MM.YYYY             |                                                     |
| AUFTRÄGE   | Verwendungszweck (optional)   |                                            | <b>SEPA-Lastschrift (7/8)</b><br>Hier geben Sie das |
|            | ZUSÄTZLICHE ZAHLUNGSDETAILS A | 140 ZEICHEN VERFUGBAR                      | gewünschte<br>Ausführungsdatum ein.                 |
| <u>.</u> " | Sequenztyp                    | Purpose code                               | Beachten Sie dabei bitte die                        |
| HILFE      | Folgelastschrift ×            | ~                                          | Vorlauffristen.                                     |
|            | Anweisungs ID                 | End to End Referenz                        |                                                     |
|            | Anweisungs ID einfügen        | End to End Referenz einfügen<br>Bestätigen |                                                     |
|            |                               |                                            |                                                     |

₽

| <b>UniCredit</b> |                                         |                                                     | 🏴 🛨 📮 🖪 🐙 04:58                                                                            |
|------------------|-----------------------------------------|-----------------------------------------------------|--------------------------------------------------------------------------------------------|
| DASHBOARD        | ZAHLUNGSDETAILS                         |                                                     |                                                                                            |
|                  | Betrag *                                | Fälligkeitsdatum * 🚯 DD.MM.YYYY                     | SEPA-Lastschrift (8/8)                                                                     |
|                  | Verwendungszweck (optional)             |                                                     | Auch bei der Lastschrift habei<br>Sie die Möglichkeit zusätzlich<br>Details zum Auftrag zu |
| KONTAKTE         | ZUSÄTZLICHE ZAHLUNGSDETAILS A           | 140 ZEILHEN VERFUGBAR                               | erfassen.<br>• Verbindlich ist die<br>Findabe des                                          |
| HILFE            | Sequenztyp<br>Folgelastschrift ~        | Purpose code                                        | <ul> <li>Sequenztyps.</li> <li>Optional ist die Erfassun</li> </ul>                        |
|                  | Anweisungs ID<br>Anweisungs ID einfügen | End to End Referenz<br>End to End Referenz einfügen | eines <b>Purpose Codes</b> ,<br>einer <b>Anweisungs ID</b> ode<br>einer <b>End to End</b>  |
|                  | Abbrechen                               | Bestätigen                                          | Referenz.                                                                                  |

₽

\* 🖵 媡 04:56 🗱 💌

+ Sammelauftragerstellen

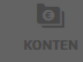

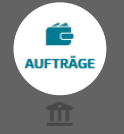

# Sammelaufträge

Zulotzt aktualisjort 24 04 2025 14.41 C AKTUALISIEPEN

| Q Suche                            |                                                     |                  |                  | J⁼ s                    | ORTIEREN N/ | ACH ZULETZT AKTUA | alisiert v |
|------------------------------------|-----------------------------------------------------|------------------|------------------|-------------------------|-------------|-------------------|------------|
| Empfänger / Zahlungspflichtiger $$ | Beschreibung ∨                                      | түр 🗸            | status 🗸         | zuletzt<br>Aktualisiert | <b>↓ ~</b>  | Betrag 🗸          |            |
| Dave                               | SEPA CT.csv<br>5 überweisungen                      | SEPA ÜBERWEISUNG | S ERFOLGREICH    | 24.04.2025              |             | 724,74 EUR        | :          |
| Music                              | 01 csv upload sepa ct 6 trxs.csv<br>6 ÜBERWEISUNGEN | SEPA ÜBERWEISUNG | FEHLGESCHLAGEN   | 07.04.2025              |             | 7,44 EUR          | :          |
| Music                              | 01 csv upload sepa ct 6 trxs.csv<br>6 ÜBERWEISUNGEN | SEPA ÜBERWEISUNG | • FEHLGESCHLAGEN | 07.04.2025              |             | 7,44 EUR          | :          |

# Sammelauftrag (1/8)

Hier finden Sie die Übersicht Ihrer bestehenden Sammelaufträge und können direkt weitere Aufträge hinzufügen oder bestehende Aufträge einsehen.

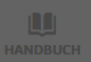

 $\rightarrow$ 

### UniCredit PayGate

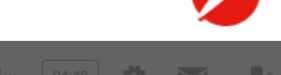

### \* 🖵 🐙 🔤 🖬

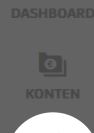

AUFTRÄGE

NLINE SERVICES

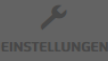

HILFE

# Sammelauftrag (2/8)

Erstellen Sie einen neuen Sammelauftrag indem Sie eine CSV oder XML-Datei hochladen. Dies ist möglich über Drag-and-Drop oder per File Explorer. Vorlagen für die Erstellung einer CSV-Datei können Sie direkt über die angegebenen Links herunterladen.

Hinweis: Bitte verändern Sie die Tabellenstruktur der Excel-Vorlagen bei der Erstellung der

CSV-Datei in keiner Weise.

sung Bestätigur

### IMPORTIEREN SIE ÜBERWEISUNGEN IM XML- ODER CSV-DATEIFORMAT.

Importieren eines Sammelauftrags, entweder im XML Format (nach aktueller SEPA Spezifikation) oder im CSV Format (Excel Vorlage hier herunterladen: <u>SEPA\_CT.xlsx, Lastschrift.xlsx</u>).

Wenn Sie die Excel-Vorlage verwenden, stellen Sie sicher, dass Sie sie vor dem Hochladen als CSV-Datei speichern.

Bitte beachten Sie, dass in einer Sammeldatei nur Aufträge des gleichen Typs (Überweisungen oder Lastchriften) vom gleichen Auftraggeberkonto enthalten sein dürfen.

<u>↑</u>

Ziehen Sie Ihre Datei zum Hochladen hierher oder suchen Sie danach

ES KÖNNEN NUR DATEIEN IM XML- ODER CSV-FORMAT VERARBEITET WERDEN. MAXIMAL 250 ZAHLUNGEN PRO DATEI.

UniCred

AUFTRÄGE

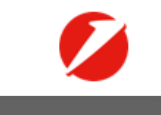

\* 🗆 🗤 🛛 🗱 💌

< ZURÜCK

🛿 BENÖTIGEN SIE HILFE? 🛛 🗙 ABBRECHE

### Sammelauftrag erstellen

### Sammelauftrag per CSV-Datei (3/8)

# Wenn Sie eine CSV-Datei hochgeladen haben, müssen Sie auswählen, ob es sich um eine SEPA-Überweisung oder eine Lastschrift handelt.<sup>g</sup> Bestätigung

### IMPORTIEREN SIE ÜBERWEISUNGEN IM XML- ODER CSV-DATEIFORMAT.

Importieren eines Sammelauftrags, entweder im XML Format (nach aktueller SEPA Spezifikation) oder im CSV Format (Excel Vorlage hier herunterladen: <u>SEPA\_CT.xlsx, Lastschrift.xlsx</u>).

Wenn Sie die Excel-Vorlage verwenden, stellen Sie sicher, dass Sie sie vor dem Hochladen als CSV-Datei speichern.

Bitte beachten Sie, dass in einer Sammeldatei nur Aufträge des gleichen Typs (Überweisungen oder Lastchriften) vom gleichen Auftraggeberkonto enthalten sein dürfen.

| SEPA_CT.csv               |              |                 | × |
|---------------------------|--------------|-----------------|---|
| ählen sie die Art des Sam | nmelauftrags | vor dem Upload. |   |
|                           |              |                 |   |
|                           |              |                 |   |

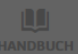

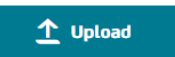

1

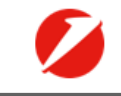

\* 🖵 🖙 04:49 🗱 📨

 $\mathbf{v}$ 

 $\mathbf{v}$ 

 $\mathbf{v}$ 

eiter

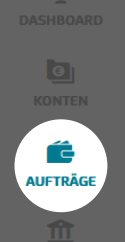

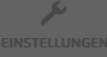

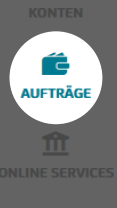

| 724,74 EUR               |                   |                            |
|--------------------------|-------------------|----------------------------|
| ANZAHL DER ZAHLUNGEN     | ZAHLUNGSART       | BESCHREIBUNG SAMMELAUFTRAG |
| 5                        | SEPA Überweisung  | _SEPA_CT.csv 🖉 BEARBEITE   |
|                          |                   |                            |
| TRANSFERLISTE ANZEIGEN A |                   |                            |
| EMPFÄNGER                | VERWENDLINGSZWECK |                            |
|                          |                   |                            |
| Empfanger 11             | Zweck 1           |                            |
| DE72 7016                |                   | -                          |
| Empfanger 12             | Zweck 2           |                            |
| DE28 4407                |                   | 4                          |
| Empfanger 13             | Zweck 3           |                            |
|                          | ZWEERS            | 690                        |

# Sammelauftrag per CSV-Datei (4/8)

Nach dem Upload haben Sie die Möglichkeit, sich die einzelnen Buchungsposten Ihres Sammelauftrages anzeigen zu lassen.

### SAMMELDATEI IMPORTIERT

Die Datei wurde validiert, bitte überprüfen Sie die folgenden Daten. Ergänzen Sie eine interne Beschreibung, um die Zahlung leichter identifizieren zu können.

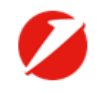

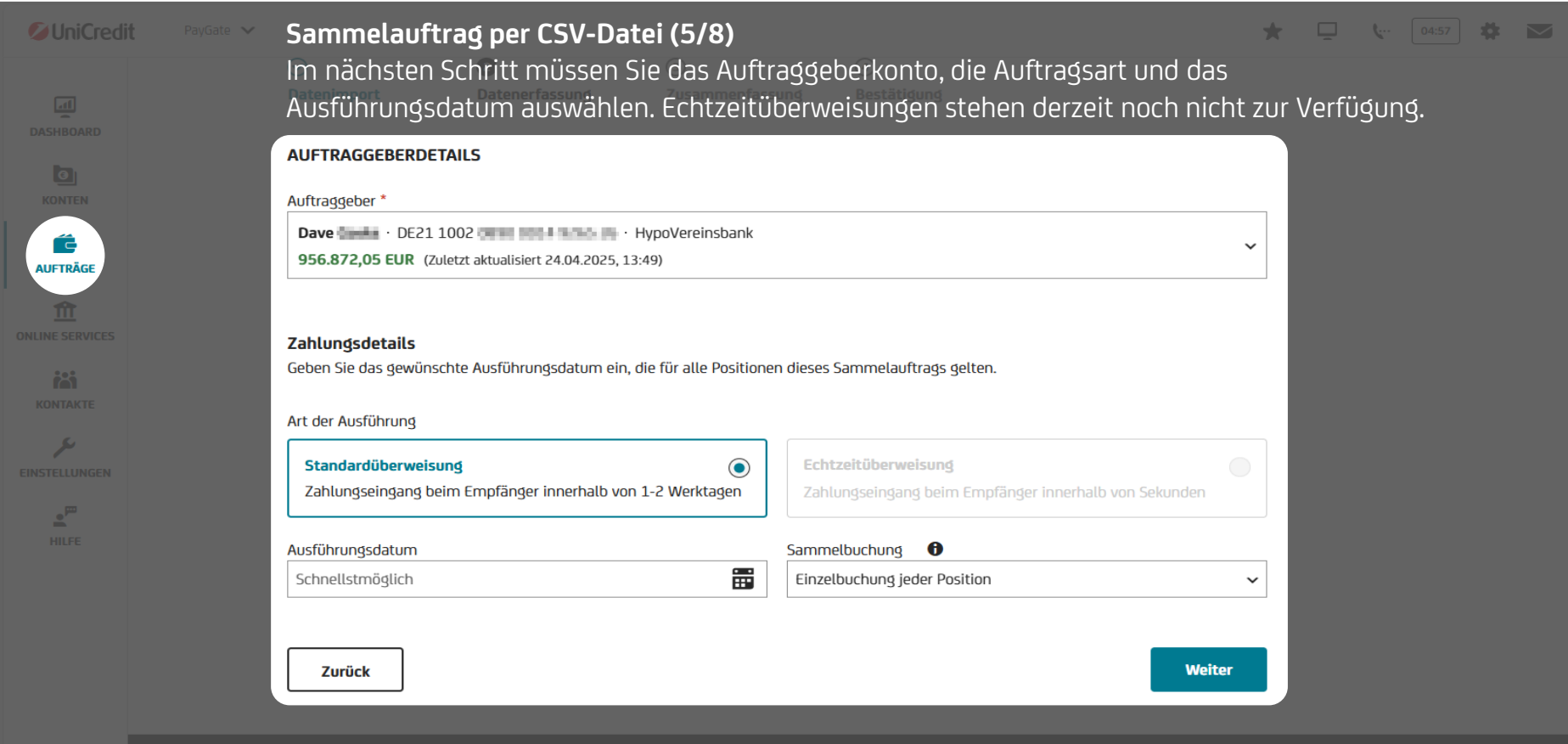

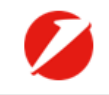

• •

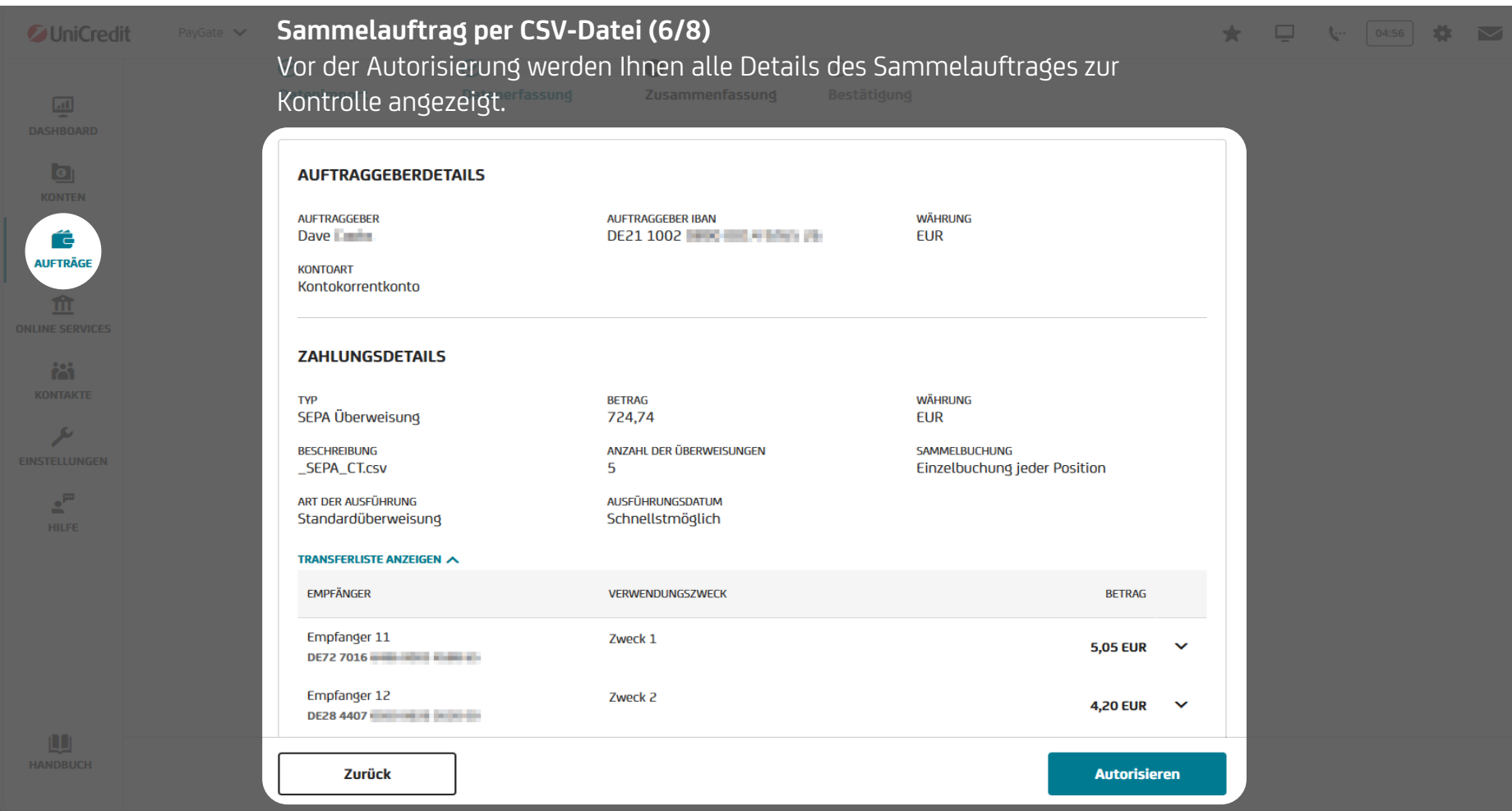

UniCredit PayGate

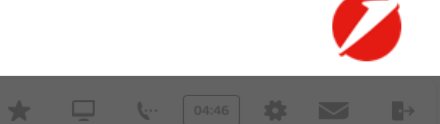

# Sammelauftrag per CSV-Datei (7/8)

Autorisieren Sie Ihren Auftrag mit Ihrem gewählten TAN-Verfahren.

| NUFTRAGGEBER<br>Dave                                                                                    | anzahl zahlungen<br>5                                                                                                    | TYP<br>SEPA Überweisung | betrag<br>724,74 EUR |
|----------------------------------------------------------------------------------------------------|----------------------------------------------------------------------------------------------------|-------------------------|----------------------|
|                                                                                                    |                                                                                                    |                         |                      |
|                                                                                                    |                                                                                                    |                         |                      |
| Sahan sia dan (                                                                                         |                                                                                                    | VEDIEIZIEDI INGS        | CODE                 |
| Geben sie den (<br>Vir haben Ihnen einen Ver<br>martphone geschickt. Biti<br>eben Sie den Verifizierung | Code ein um zu bestätigen.<br>ifizierungscode mit der ID 斗 auf Ihr<br>te überprüfen Sie die Richtigkeit der ID und<br>gscode ein. |                         |                      |

| <b>UniCred</b>                          | it PayGate 🗸 |                                                                                           |                                                                                                    |                                                        | * 🖳 🤟 |  |
|-----------------------------------------|--------------|-------------------------------------------------------------------------------------------|----------------------------------------------------------------------------------------------------|--------------------------------------------------------|-------|--|
| dashboard<br>konten                     |              | Sie haben eine                                                                            | Sammelüberweisu                                                                                            | ung durchgeführt:                                      |       |  |
| AUFTRÄGE<br>ONLINE SERVICES<br>KONTAKTE |              | AUFTRAGGEBER<br>Dave  BETRAG<br>724,74 ANZAHL DER ZAHLUNGEN<br>5                          | AUFTRAGGEBER IBAN<br>DE21 1002 <b>DE 1 1002 DE 1 100 DE 1 100</b><br>WÄHRUNG<br>EUR<br>SAMMELBUCHUNG<br>Ja | typ<br>SEPA Überweisung<br>Beschreibung<br>SEPA CT.csv |       |  |
|                                         |              | Einen weiteren Samm<br>Sammelauftrag per<br>Nach der erfolgreich<br>erhalten Sie eine Aut | relauftrag erstellen Zuri<br><b>CSV-Datei (8/8)</b><br>en Autorisierung des S<br>ftragsbestätigung.        | ick zu Sammelaufträge<br>Sammelauftrages               |       |  |

HANDBUCH

| UniCredit |                                           |                                       |                  |   |                                   | <b>L (</b> 04:54                |
|-----------|-------------------------------------------|---------------------------------------|------------------|---|-----------------------------------|---------------------------------|
|           | Dauerauftrag                              | g erstellen                           |                  |   |                                   |                                 |
| KONTEN    | 1<br>Datenerfassung                       | 2<br>Zusammenfassung                  | 3<br>Bestätigung |   |                                   |                                 |
| AUFTRÄGE  | AUFTRAGGEBERDETAI                         | LS                                    |                  |   | Dauerauftrag (                    | [1/4]                           |
|           | Bernd - DE90 50<br>KONTOKORRENTKONTO · 14 | 32 0191 💷 🖬 🚛 🛯 💽 EUR<br>1.883,27 EUR |                  | ~ | Neue Dauerauf<br>sich schnell und | träge lassen<br>J<br>vinrichten |
| HILFE     | Kontoinhaber<br>Bernd                     |                                       |                  |   | Wählen Sie daf<br>das Auftraggeb  | ür als erstes<br>erkonto übe    |
|           | ZAHLUNGSDETAILS                           |                                       |                  |   | das Dropdown                      | Menü aus.                       |
|           | Empfänger Name                            |                                       | Empfänger IBAN   |   |                                   |                                 |
|           | Betrag                                    |                                       | EUR              |   |                                   |                                 |
|           |                                           |                                       |                  |   |                                   |                                 |

# ₽→

|  |  | 6 |  |  |  |  |  |  |
|--|--|---|--|--|--|--|--|--|
|  |  |   |  |  |  |  |  |  |

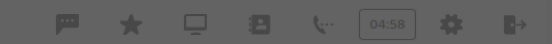

| Empfänger Name    | Empfänger IB/           | AN                |
|-------------------|-------------------------|-------------------|
| Betrag            |                         |                   |
|                   | C EUR                   |                   |
| Verwendungszweck  |                         |                   |
|                   |                         |                   |
|                   |                         | 140 ZEICHEN V     |
| AUSFÜHRUNG PLANEN |                         |                   |
| Turnus            | Erstes Ausführungsdatum | Letzte Ausführung |
|                   | ✓ DD.MM.YYYY            | Bis auf Widerruf  |
|                   |                         |                   |

# Dauerauftrag (2/4)

Durch Anklicken des Icons öffnen Sie die Liste Ihrer gespeicherten Kontakte. Wählen Sie einen dieser Kontakte, um alle gespeicherten Informationen automatisch auszufüllen oder tragen Sie alle notwendigen Daten manuell ein.

| <b>UniCredit</b> | PayGate 🗸                                                                                      |                       | P 🛨 🖵 🖪 🐦 🕬                                             |
|------------------|------------------------------------------------------------------------------------------------|-----------------------|---------------------------------------------------------|
|                  | ZAHLUNGSDETAILS                                                                                |                       |                                                         |
| KONTEN           | Empfänger Name Empfänger IBAN                                                                  |                       |                                                         |
| AUFTRÄGE         | Betrag                                                                                         |                       | Dauerauftrag (3/4)                                      |
|                  | Verwendungszweck                                                                               |                       | Daueraufträge können nur in<br>EURO (€) erfasst werden. |
|                  |                                                                                                | 140 ZEICHEN VERFÜGBAR |                                                         |
|                  | AUSFÜHRUNG PLANEN                                                                              |                       |                                                         |
|                  | Turnus     Erstes Ausführungsdatum     Letzte Ausführung       DD.MM.YYYY     Bis auf Widerruf | *                     |                                                         |
|                  |                                                                                                |                       |                                                         |
|                  | Abbrechen                                                                                      | Bestätigen            |                                                         |

₽→

| 🖉 UniCredit              |                                                                                                    |             |
|--------------------------|----------------------------------------------------------------------------------------------------|-------------|
| DASHBOARD                | ZAHLUNGSDETAILS<br>Empfänger Name Empfänger IBAN                                                                                                    |             |
| KONTEN<br>ÉË<br>AUFTRÄGE | Betrag                                                                                                    |             |
| ONLINE SERVICES          | Verwendungszweck                                                                                                    | N VERFÜGRAR |
| HILFE                    | AUSFÜHRUNG PLANEN                                                                                                    | A VEN DUDAK |
|                          | Constant Constant Constan | ~           |

# Dauerauftrag (4/4)

Um den Dauerauftrag abzuschließen, wählen Sie den Ausführungsturnus und das Datum der ersten und letzten Ausführung.

🟴 🛨 📮 🔁 📞 04:58 🗱

•

|                           |                                                                                           |                                                                                                    |                                                                                                    |                                                                                                    |                                                                                                    |                                                                                                    | ٠. 04:24                                                                                                    |                                                                                                    |
|---------------------------|-------------------------------------------------------------------------------------------|----------------------------------------------------------------------------------------------------|----------------------------------------------------------------------------------------------------|----------------------------------------------------------------------------------------------------|----------------------------------------------------------------------------------------------------|----------------------------------------------------------------------------------------------------|----------------------------------------------------------------------------------------------------|----------------------------------------------------------------------------------------------------|
| S                         |                                                                                           |                                                                                                    |                                                                                                    |                                                                                                    |                                                                                                    |                                                                                                    |                                                                                                    |                                                                                                    |
| OFFENE AUFTRÄGE           | BEGLEITZETTELVERWALTUNG                                                                   | 5                                                                                                    |                                                                                                    |                                                                                                    |                                                                                                    |                                                                                                    |                                                                                                    |                                                                                                    |
|                           |                                                                                           |                                                                                                    |                                                                                                    |                                                                                                    |                                                                                                    |                                                                                                    |                                                                                                    |                                                                                                    |
| 24, 11:22 O AKTUALISIEREN |                                                                                           |                                                                                                    |                                                                                                    |                                                                                                    |                                                                                                    |                                                                                                    |                                                                                                    |                                                                                                    |
| EMPFÄNGER                 | ТҮР                                                                                       | STATUS                                                                                                    | LETZTE AKTION 🕹                                                                                                    | BETRAG                                                                                                    | WÄHRUNG                                                                                                    |                                                                                                    |                                                                                                    |                                                                                                    |
| Buddy DE64 7001 0080      | SEPA Überweisung mit<br>Ausführungsdatum                                                  | ✓ VOLLSTÄNDIG AUTORISIERT                                                                                                    | 07.08.2024                                                                                                    | 5,00                                                                                                    | EUR                                                                                                    |                                                                                                    |                                                                                                    | :                                                                                                    |
| John                      | SEPA Überweisung mit<br>Ausführungsdatum                                                  | ✓ VOLLSTÄNDIG AUTORISIERT                                                                                                    | 07.08.2024                                                                                                    | 100,00                                                                                                    | EUR                                                                                                    |                                                                                                    |                                                                                                    | :                                                                                                    |
| AG                        | SEPA Überweisung mit                                                                      | ✓ VOLLSTÄNDIG AUTORISIERT                                                                                                    | 07.08.2024                                                                                                    | 233.67                                                                                                    | EUR                                                                                                    |                                                                                                    |                                                                                                    | :                                                                                                    |
|                           | S OFFENE AUFTRÄGE 24, 11:22 O AKTUALISIEREN EMPFÄNGER Buddy DE64 7001 0080 DE20 5032 0191 | S OFFENE AUFTRÄGE BEGLEITZETTELVERWALTUNG AKTUALISIEREN EMPFÄNGER FMPFÄNGER KUPPENEISUNG mit DE54 7001 0080 SEPA Überweisung mit Ausführungsdatum John EEA9 2011 DE20 5032 0191 EEA9 | OFFENE AUFTRÄGE       BEGLEITZETTELVERWALTUNG         24, 11:22 O AKTUALISIEREN       VILSTÄNDIG AUTORISIERT         EMPFÄNGER       TYP         Buddy       SEPA Überweisung mit<br>Ausführungsdatum       VILLSTÄNDIG AUTORISIERT         John       SEPA Überweisung mit<br>Ausführungsdatum       VILLSTÄNDIG AUTORISIERT | S         OFFENE AUFTRÃGE       BEGLEITZETTELVERWALTUNG         24, 11:22 ÔAKTUALISIEREN         EMPFÂNGER       TYP         SEPA Überweisung mit<br>Ausführungsdatum       v vollstândig Autorisiert         John       SEPA Überweisung mit<br>Ausführungsdatum         SEPA Überweisung mit<br>Ausführungsdatum       v vollstândig Autorisiert         John       SEPA Überweisung mit<br>Ausführungsdatum         DEGU 5032 0191       SEPA Überweisung mit<br>Ausführungsdatum | S         OFFENE AUFTRÄGE       BEGLEITZETTELVERWALTUNG         24, 11:22 OAKTUALISIEREN         VINARTAGE       TYP         STATUS       LETZTE AKTION 4         Buddy       SEPA Überweisung mit<br>Ausführungsdatum       ** vollständig Autorisiert       07.08.2024       5,00         John       SEPA Überweisung mit<br>Ausführungsdatum       ** vollständig Autorisiert       07.08.2024       100,00 | S         OFFENE AUFTRÄGE       BEGLEITZETTELVERWALTUNG         24, 11:22 Ô AKTUALISIEREN         EMPFÄNGER         VERPFÄNGER         SEPA Überweisung mit<br>Ausführungsdatum         v VOLLSTÄNDIG AUTORISIERT         07.08.2024       5,00         EUR         John       SEPA Überweisung mit<br>Ausführungsdatum         v VOLLSTÄNDIG AUTORISIERT       07.08.2024       5,00         EUR | S       BEGGEFIZETTELVERWALTUNG         exprénde       beggefiziettelverwaltung         exprénde       TYP         status       Letzte aktion ↓         Buddy       SEPA Überweisung mit<br>Ausführungsdatum         vollständig autorisieren       07.08.2024         John       SEPA Überweisung mit<br>Ausführungsdatum         vollständig autorisieren       07.08.2024         John       SEPA Überweisung mit<br>Ausführungsdatum         vollständig autorisieren       07.08.2024         John       SEPA Überweisung mit<br>Ausführungsdatum         vollständig autorisieren       07.08.2024         John       SEPA Überweisung mit<br>Ausführungsdatum         vollständig autorisieren       07.08.2024         John       SEPA Überweisung mit<br>Ausführungsdatum         vollständig autorisieren       07.08.2024         John       SEPA Überweisung mit<br>Ausführungsdatum | OFFENE AUFTRÄGE       BEGLETZETTELVERWALTUNG         OFFENE AUFTRÄGE       BEGLETZETTELVERWALTUNG         Presse aufträge       Segne frage         VIII 122 OAKTUALISEREN       Strus         EMPFÄNGER       TYP         Satury       Letzte Aktion 4         Buddy       SEPA Überweisung mit<br>Ausführungsdatum       vollständig Autorsisert         Othninge sogge 2015 11       SEPA Überweisung mit<br>Ausführungsdatum       vollständig Autorsisert         Othninge sogge 2015 11       SEPA Überweisung mit<br>Ausführungsdatum       vollständig Autorsisert       07.08.2024       100,00       EUR |

| Line services<br>HVB INTERNE LINKS<br>EITZETTELVERWALTUNG<br>t aktualisiert 07.08.2024, 11:2 | OFFENE AUFTRÄGE BEGLEITZETTELVER                     | WALTUNG                                                                                                    |                                                                                                    |                                                                                                    |                                                                                                    |                                                                                                    |
|----------------------------------------------------------------------------------------------|------------------------------------------------------|----------------------------------------------------------------------------------------------------|----------------------------------------------------------------------------------------------------|----------------------------------------------------------------------------------------------------|----------------------------------------------------------------------------------------------------|----------------------------------------------------------------------------------------------------|
| LINE SERVICES HVB INTERNE LINKS EITZETTELVERWALTUNG t aktualisiert 07.08.2024, 11:2          | OFFENE AUFTRÄGE BEGLEITZETTELVER                     | WALTUNG                                                                                                    |                                                                                                    |                                                                                                    |                                                                                                    |                                                                                                    |
| HVB INTERNE LINKS EITZETTELVERWALTUNG t aktualisiert 07.08.2024, 11:2                        | OFFENE AUFTRÄGE BEGLEITZETTELVER                     | WALTUNG                                                                                                    |                                                                                                    |                                                                                                    |                                                                                                    |                                                                                                    |
| EITZETTELVERWALTUNG<br>t aktualisiert 07.08.2024, 11:2                                       | 22 Öaktualisieren                                    |                                                                                                    |                                                                                                    |                                                                                                    |                                                                                                    |                                                                                                    |
| t aktualisiert 07.08.2024, 11:2                                                              | 22 Öaktualisieren                                    |                                                                                                    |                                                                                                    |                                                                                                    |                                                                                                    |                                                                                                    |
|                                                                                              |                                                      |                                                                                                    |                                                                                                    |                                                                                                    |                                                                                                    |                                                                                                    |
| uche                                                                                         |                                                      |                                                                                                    |                                                                                                    |                                                                                                    |                                                                                                    |                                                                                                    |
| RAGGEBER                                                                                     | REFERENZNUMMER                                       | STATUS                                                                                                    | ausführungsdatum 🕹                                                                                                    | BETRAG                                                                                                    | WÄHRUNG                                                                                                    |                                                                                                    |
| 5032 0191                                                                                    | 40DA14B8BCC84B378C4C7EA4EA530279<br>2 ÜBERWEISUNGEN  | ✓ VOLLSTÄNDIG AUTORISIERT                                                                                                    | 28.08.2024                                                                                                    | 6.655,86                                                                                                    | EUR                                                                                                    |                                                                                                    |
| 5032 0191                                                                                    | C9291A0B623C466482C38C6956B4C085<br>2 ÜBERWEISUNGEN  | .₄∲ ZU AUTORISIEREN                                                                                                    | 28.08.2024                                                                                                    | 6.655,86                                                                                                    | EUR                                                                                                    |                                                                                                    |
| 5032 0191                                                                                    | C34DB25B9000469BB77B139AE8662932<br>20 ÜBERWEISUNGEN | VOLLSTÄNDIG AUTORISIERT                                                                                                    | 27.08.2024                                                                                                    | 21,00                                                                                                    | EUR                                                                                                    |                                                                                                    |
| 5                                                                                            | che<br>GGEBER<br>032 0191<br>032 0191<br>032 0191    | Che         REFERENZNUMMER           NGGEBER         REFERENZNUMMER           40DA14B8BCC84B378C4C7EA4EA530279         2 ÜBERWEISUNGEN           032 0191         2 ÜBERWEISUNGEN           032 0191         2 ÜBERWEISUNGEN           032 0191         2 ÜBERWEISUNGEN           032 0191         2 ÜBERWEISUNGEN           032 0191         2 ÜBERWEISUNGEN | AGGEBER     REFERENZNUMMER     STATUS       032 0191     40DA14B8BCC84B378C4C7EA4EA530279<br>2 ÜBERWEISUNGEN     ~ VOLLSTÄNDIG AUTORISIERT       032 0191     209291A0B623C466482C38C6956B4C085<br>2 ÜBERWEISUNGEN     * ZU AUTORISIEREN       032 0191     C34DB25B9000469B877B139AE8662932<br>20 ÜBERWEISUNGEN     ~ VOLLSTÄNDIG AUTORISIERT | cheNGGEBERREFERENZNUMMERSTATUSAUSFÜHRUNGSDATUM ↓032 019140DA14B8BCC84B378C4C7EA4EA530279<br>2 ÜBERWEISUNGEN~ VOLLSTÄNDIG AUTORISIERT28.08.2024032 0191209291A0B623C466482C38C6956B4C085<br>2 ÜBERWEISUNGEN~ ZU AUTORISIEREN28.08.2024032 0191C34DB25B9000469BB77B139AE8662932<br>2 ÜBERWEISUNGEN~ VOLLSTÄNDIG AUTORISIERT27.08.2024 | cheNGGEBERREFERENZNUMMERSTATUSAUSFÜHRUNGSDATUM ↓BETRAG032 019140DA14B88CC84B378C4C7EA4EA530279<br>2 ÜBERWEISUNGEN~ VOLLSTÄNDIG AUTORISIERT28.08.20246.655,86032 0191C9291A0B623C466482C38C6956B4C085<br>2 ÜBERWEISUNGEN* ZU AUTORISIEREN28.08.20246.655,86032 0191C34DB25B90004698B77B139AE8662932<br>2 0 ÜBERWEISUNGEN~ VOLLSTÄNDIG AUTORISIERT27.08.202421,00 | che       status       ausführungsdatum ↓       Betrag       währung         032 0191       40DA14B8BCC84B378C4C7EA4EA530279       ✓ vollständig autorisiert       28.08.2024       6.655,86       EUR         032 0191       20291A0B623C466482C3866956B4C085       ✓ vollständig autorisiert       28.08.2024       6.655,86       EUR         032 0191       C34DB25B9000469B877B139AE8662932       ✓ vollständig autorisiert       27.08.2024       21,00       EUR |

**Begleitzetteldateien**. Sammelauftragsdateien oder Sammellastschriften im IZV- und SEPA-Format können hier freigegeben, geändert oder gelöscht werden.

DE12 5032 0191

1 ÜBERWEISUNGEN

VOLLSTÄNDIG AUTORISIERT

| <b>UniCredit</b> |                                                                                                    |  |  | 04:58 |  |
|------------------|----------------------------------------------------------------------------------------------------|--|--|-------|--|
| DASHBOARD        | Online services HVB INTERNE LINKS OFFENE AUFTRÄGE BEGLEITZETTELVERWALTUNG                                                                                                    |  |  |       |  |
|                  | HVB interne Links<br>→ HVB Online Banking<br>Nutzen Sie die Single Sign-On (SSO) Funktion, um sicher eine neue HVB Online<br>Banking Sitzung zu eröffnen.<br>HVB ONLINE BANKING ÖFFNEN |  |  |       |  |

Per **Single Sign-On** können Sie aus dem **PayGate** jederzeit nahtlos auf Ihr **HVB Online Banking** zugreifen. Dort können Sie auch Ihre Depots einsehen.

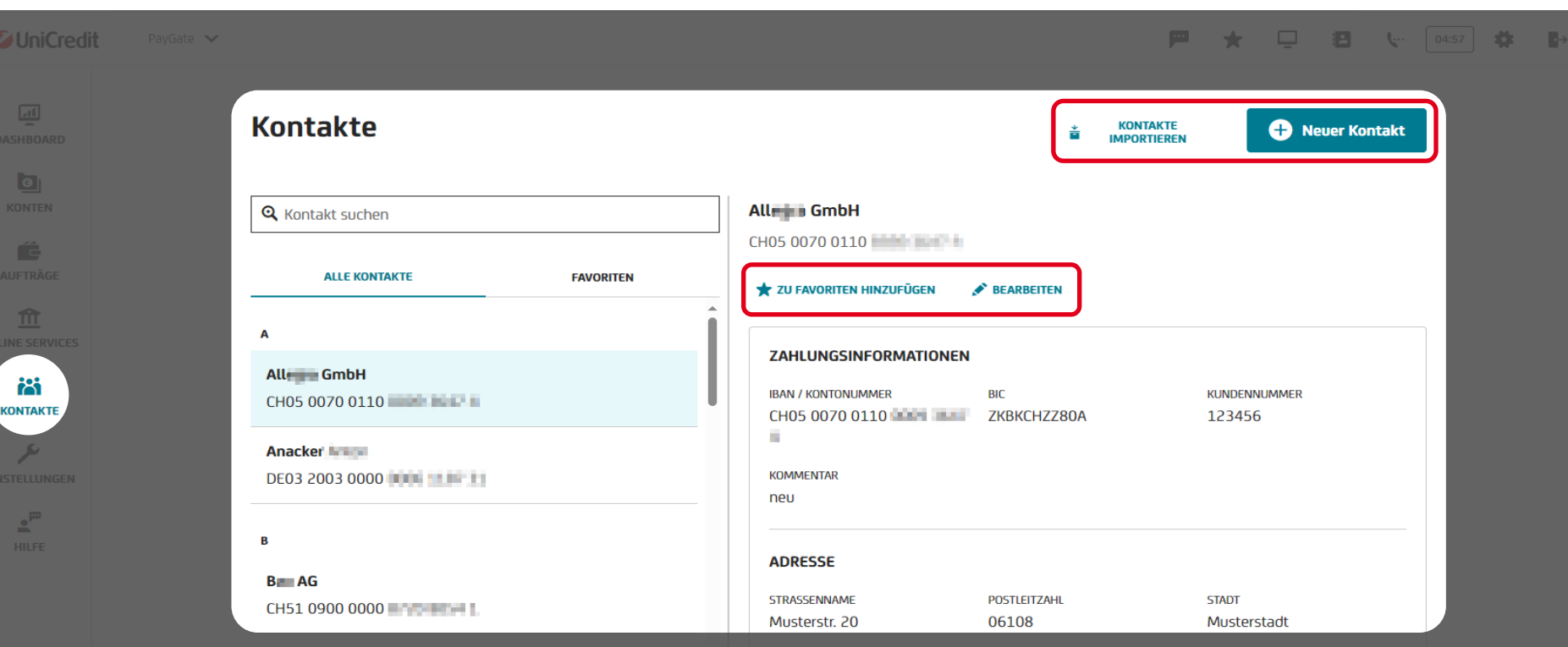

# Kontakte (1/3)

In den **Kontakten** legen Sie schnell und einfach Ihre meistgenutzten Kundenkontakte an. Speichern Sie Namen, Adressen und Bankverbindungen, um über die Suchfunktion in den einzelnen Anwendungen alle Kundendaten direkt auszufüllen. Häufig genutzte Empfänger:innen können Sie als **Favoriten** markieren, um sie schneller zu finden. Zudem können Sie alle bestehenden Kontakte mit einem Klick aus dem HVB Online Banking **importieren**.

\*

### Inhaltsverzeichnis / Kontakte

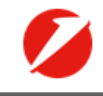

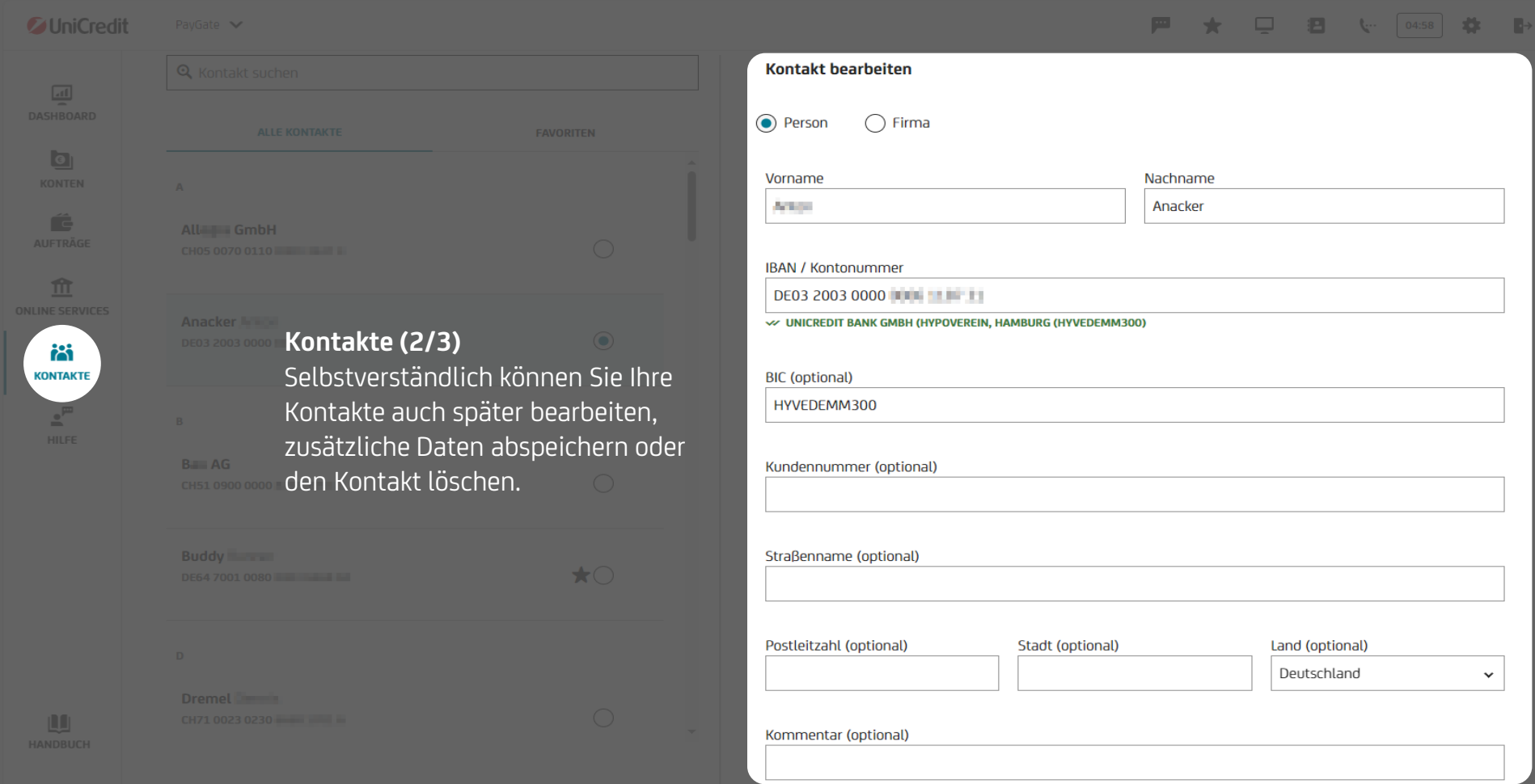

### Inhaltsverzeichnis / Kontakte

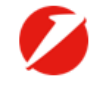

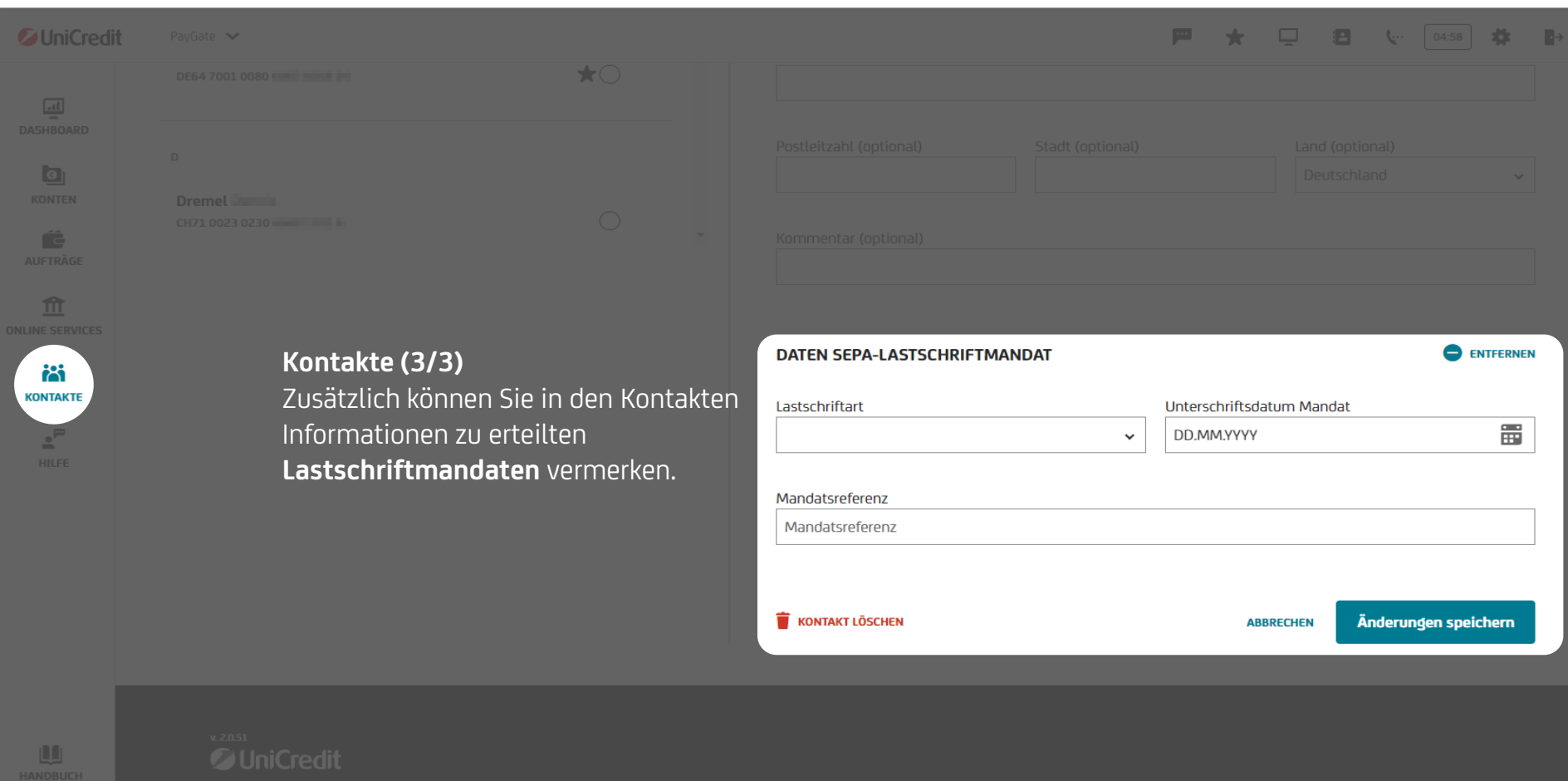

|                     |                                                        |          |              |                           | _                   | _          | _         | _            |  |
|---------------------|--------------------------------------------------------|----------|--------------|---------------------------|---------------------|------------|-----------|--------------|--|
| <b>UniCredit</b> Pa |                                                        |          |              |                           |                     |            |           | <b>\</b> 04: |  |
|                     | Einstellungen                                          |          |              |                           |                     |            |           |              |  |
| KONTEN              | Verwalten Sie Ihre Kontoeinstellungen und Präferenzen. |          |              |                           |                     |            |           |              |  |
|                     | KONTOINHABER                                           |          |              |                           |                     |            |           |              |  |
|                     | Q Suche                                                |          |              |                           | J <sup>≢</sup> SOR1 | TIEREN NAC | H KONTOIN | HABER 🗸      |  |
|                     | Kontoinhaber 🛧 🛩                                       | Konten 🗸 | GLÄUBIGER ID | ADRESSE                   |                     |            |           |              |  |
| KONTAKTE            | Dave                                                   | 1        | DE79ZZZ01    | Lieferanten<br>Deutschlan | nweg 40, 06<br>nd   | 5108 Must  | terstadt, |              |  |
| NSTELLUNGEN         | Maria Maria                                            | 1        | DE79ZZZ01    | Kochstraße                | 2 3, 06108 M        | Mustersta  | dt        |              |  |
|                     | Rit                                                    | 11       | DE79ZZZ01    | Bäckerweg                 | 2,06108 M           | Austerstad | dt        |              |  |
|                     | Ro                                                     | 1        | DE98ZZZ09    | Müllerstraf               | 3e 1, 06108         | 8 Musterst | adt       |              |  |
|                     |                                                        |          |              |                           |                     |            |           |              |  |

# Einstellungen

In den Einstellungen haben Sie die Möglichkeit, die Gläubiger-ID's und die Adressen aller verbundenen Kontoinhaber:innen zu hinterlegen und zu bearbeiten.

### Inhaltsverzeichnis / Einstellungen

| <b>UniCredit</b>           | PayGate 🗸                                                                                                    | <b>*</b>                     | . 🖸 🖪   | <b>(</b> 04:34 <b>(</b> |
|----------------------------|----------------------------------------------------------------------------------------------------|------------------------------|---------|-------------------------|
| LII<br>DASHBOARD<br>CONTEN | < zurück<br>Kontoinhaberdetails                                                                                                    |                              |         |                         |
|                            | GLÄUBIGER ID ADRESSE<br>DE79ZZZO BEARBEITEN Bäckerweg 2, 06108 Musterstadt SEARBEITEN                                                                                                    |                              |         | - 8                     |
| EINSTELLUNGEN              | ZUGEHÖRIGE KONTEN           Q. Suche         IBAN         ALIASNAME         KONTOART         INSTITUT                                                                                                   |                              | WÄHRUNG | - 88                    |
| HILFE                      | ✓ DE02 7002 0270 Montokorrentkonto HypoVereir                                                                                                    | sbank                        | EUR     |                         |
|                            | DE18 7002 0270 DE18 7002 0270 HypoVerein                                                                                                    | sbank                        | TRY     |                         |
|                            | <b>Einstellungen</b> 20 seeren erhalten Sie einen Überblick über die zugehörigen Konten der jev<br>Des Weiteren erhalten Sie einen Überblick über die zugehörigen Konten der jev<br>Kontoinhaber:innen. | isbank<br>veiligen<br>isbank |         |                         |

| Ø UniCredit                     |                                                                                                    |  | <b>Ç</b> 04:36 |  |  |
|---------------------------------|----------------------------------------------------------------------------------------------------|--|----------------|--|--|
| DASHBOARD<br>CONTEN<br>AUFTRÄGE | Einstellungen<br>Verwalten Sie ihre Kontoeinstellungen und Präferenzen.<br>KONTOINHABER BANKENVERWALTUNG<br>BANKENVERWALTUNG                 |  |                |  |  |
|                                 | ✓ UniCredit       :         BENUTZERKENNUNG       KUNDENKENNUNG         14180       14180         KONTEN       20         Details Anzeigen > |  |                |  |  |

## Multibanking (1/12)

Als Nutzer:in der PayGate Edition "plus" haben Sie die Möglichkeit, das Add-On "Multibanking" zu erwerben. Mit dem Multibanking (via FinTS) erhalten Sie detaillierte Kontoumsätze, diese entsprechen dem CAMT-Format 053. Aktivieren können Sie das Multibanking in der "Bankenverwaltung" unter dem Menüpunkt "Einstellungen".

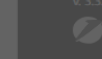

| <b>UniCredit</b> | PayGate 🗸   |                                        |                                                  |                                                |                            |              |                                                                   | *    | <u> </u> | 04:49 | * 🖻 |
|------------------|-------------|----------------------------------------|--------------------------------------------------|------------------------------------------------|----------------------------|--------------|-------------------------------------------------------------------|------|----------|-------|-----|
|                  | < zi        | URÜCK                                  |                                                  |                                                |                            |              | × ABBRECH                                                         | EN   |          |       |     |
| KONTEN           | Dr          | rittbank                               | hinzufügen                                       | 1                                              |                            |              |                                                                   |      |          |       |     |
|                  | 0           |                                        | 2                                                | 3                                              | 4                          | 5            | 6                                                                 |      |          |       |     |
|                  | Ban         | kdaten                                 | Kundendaten                                      | TAN Verfahren                                  | Sicherheitsmedium          | Konten       | Datenimport                                                       |      |          |       |     |
|                  | BAN         | KDATEN                                 |                                                  |                                                |                            |              |                                                                   | - 88 |          |       |     |
|                  | Geb<br>Ihne | en Sie die Bankle<br>m Ihre Bank zur V | itzahl an, um die Date<br>erfügung gestellt hat. | n einer Drittbank abzu                         | ırufen. Die Bankleitzahl f | inden Sie im | Begrüßungsschreiben von FinTS, das                                |      |          |       |     |
| KONTAKTE         | Ban         | kleitzahl                              |                                                  |                                                |                            |              |                                                                   | - 88 |          |       |     |
| 4                | 70          | 020270                                 |                                                  | P                                              | PRÜFEN                     |              |                                                                   |      |          |       |     |
| EINSTELLUNGEN    | s           | uchergebnis                            |                                                  |                                                |                            |              |                                                                   |      |          |       |     |
|                  | В           | ANKNAME                                |                                                  | BANKLEITZAHL                                   |                            | URL          |                                                                   |      |          |       |     |
|                  | н           | lypoVereinsbank-                       | Ext                                              | 70020270 https://ht<br>qa.intrane<br>bank/hbci |                            |              | s://hbci-01-<br>htranet.hypovereinsbank.de/ 🖍 BEARBEITE<br>k/hbci | N    |          |       |     |
|                  | Mul         | tibanking                              | ş (2/12)                                         |                                                |                            |              |                                                                   |      |          |       |     |

Um Ihre Drittbank hinzuzufügen, benötigen Sie die korrekte Bankleitzahl. Bei Problemen kontaktieren Sie bitte Ihre Bank.

| <b>UniCredit</b> | PayGate 🗸         |                                                   |                                                                                     |                                                                         |                          |                                    |                      |                                        | *                 | Ļ     | ę     | 04:57  | *  |  |
|------------------|-------------------|---------------------------------------------------|-------------------------------------------------------------------------------------|-------------------------------------------------------------------------|--------------------------|------------------------------------|----------------------|----------------------------------------|-------------------|-------|-------|--------|----|--|
|                  |                   |                                                   |                                                                                     |                                                                         |                          |                                    |                      |                                        |                   |       |       |        |    |  |
|                  |                   | Drittbank                                         | c hinzufüge                                                                         | n                                                                       |                          |                                    |                      |                                        |                   |       |       |        |    |  |
|                  |                   | $\odot$                                           | 2                                                                                   | (3)                                                                     | (4)                      |                                    | (5)                  | (6)                                    |                   |       |       |        |    |  |
|                  |                   | Bankdaten                                         | Kundendaten                                                                         | TAN Verfahren                                                           | Sicher                   | heitsmedium                        | Konten               | Datenimport                            |                   |       |       |        |    |  |
|                  |                   | KUNDENDATEN                                       |                                                                                     |                                                                         |                          |                                    |                      |                                        |                   |       |       |        |    |  |
|                  |                   | Geben Sie Benutze<br>Sie diesen bitte für         | rkennung und Kundenk<br>beide angeforderten F                                       | kennung ein, um fortzu<br>elder                                         | ufahren. We              | enn Sie von Ihre                   | r Bank nur ei        | ne Kennung erhalten haben, ver         | wenden            |       |       |        |    |  |
| KONTAKTE         |                   | Benutzerkennung                                   |                                                                                     |                                                                         |                          | Kundenkennung                      | }                    |                                        |                   |       |       |        |    |  |
| 4                |                   | 11451                                             |                                                                                     |                                                                         |                          | 11451                              |                      |                                        |                   |       |       |        |    |  |
| EINSTELLUNGEN    |                   |                                                   |                                                                                     |                                                                         |                          |                                    |                      |                                        |                   |       |       |        |    |  |
| HILFE            |                   | PIN und 1<br>Im nächst<br>Diese Sich              | <b>CAN als Sicherheitsver</b><br>en Schritt werden Sie a<br>herheitsmethode ist erf | r <b>fahren.</b><br>aufgefordert, diesen Pl<br>forderlich, um Ihre Drit | IN und TAN<br>ttbankkont | l für die hinzuzu<br>en abzurufen. | fügende Banl         | k einzugeben.                          |                   |       |       |        |    |  |
|                  | <b> </b><br> <br> | <b>Multibankir</b><br>m nächsten<br>Sollten Sie n | n <b>g (3/12)</b><br>Schritt müss<br>ur eine Kenn                                   | sen Sie die Be<br>ung besitzen                                          | enutze<br>, erfas        | rkennung<br>sen Sie d              | ያ und Ki<br>iese bit | undenkennung Ihr<br>te in beiden Felde | er Drittba<br>rn. | ank h | inter | rleger | ۱. |  |
|                  |                   |                                                   |                                                                                     |                                                                         |                          |                                    |                      |                                        |                   |       |       |        |    |  |

★ 🖵 🐦 🕮 🗰 • Х **PIN eingeben** Bitte geben Sie die PIN für HypoVereinsbank-Ext ein, um fortzufahren. PIN 0 ..... Abbrechen Bestätigen Multibanking (4/12)

Nachfolgend werden Sie aufgefordert, die PIN Ihrer Drittbank einzugeben.

🖉 UniCredi
### Inhaltsverzeichnis / Features Edition "plus" / Multibanking

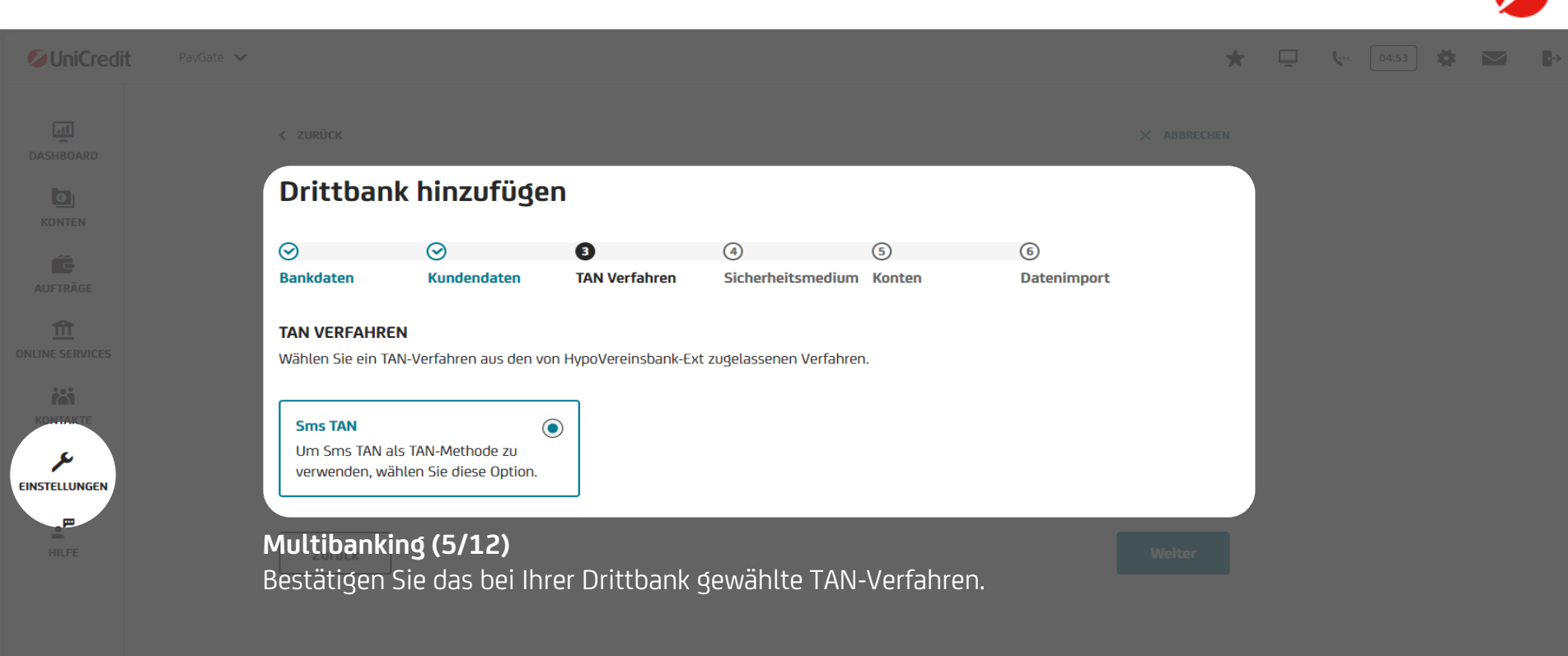

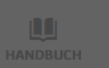

### Inhaltsverzeichnis / Features Edition "plus" / Multibanking

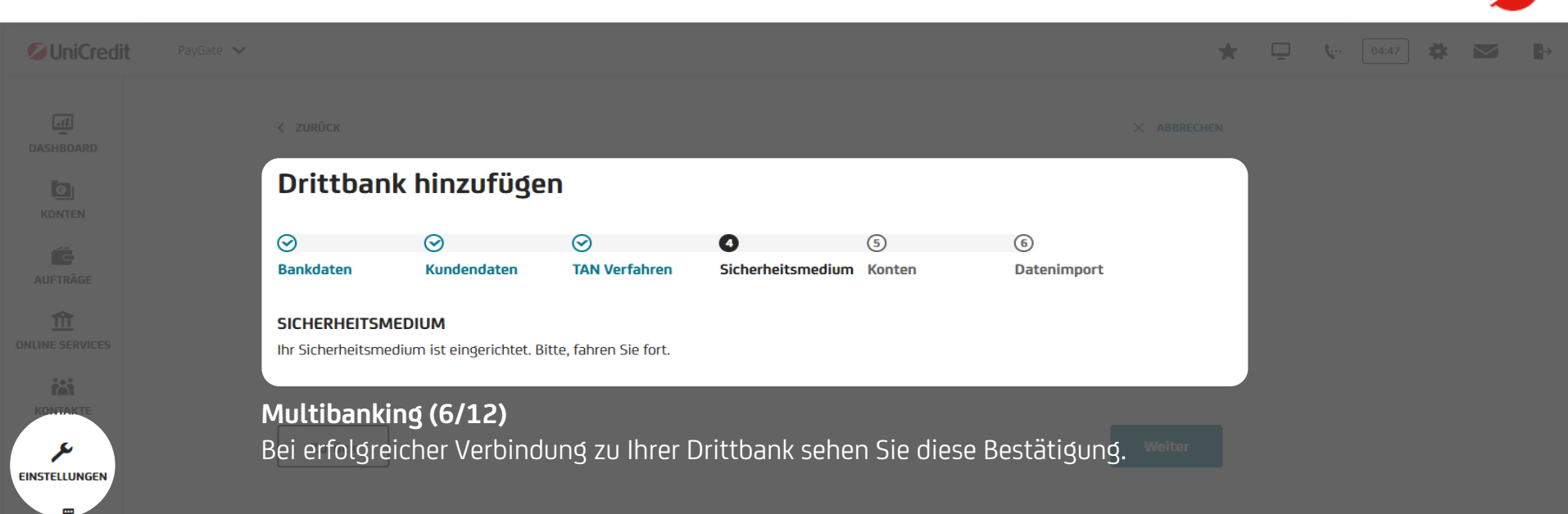

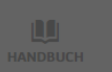

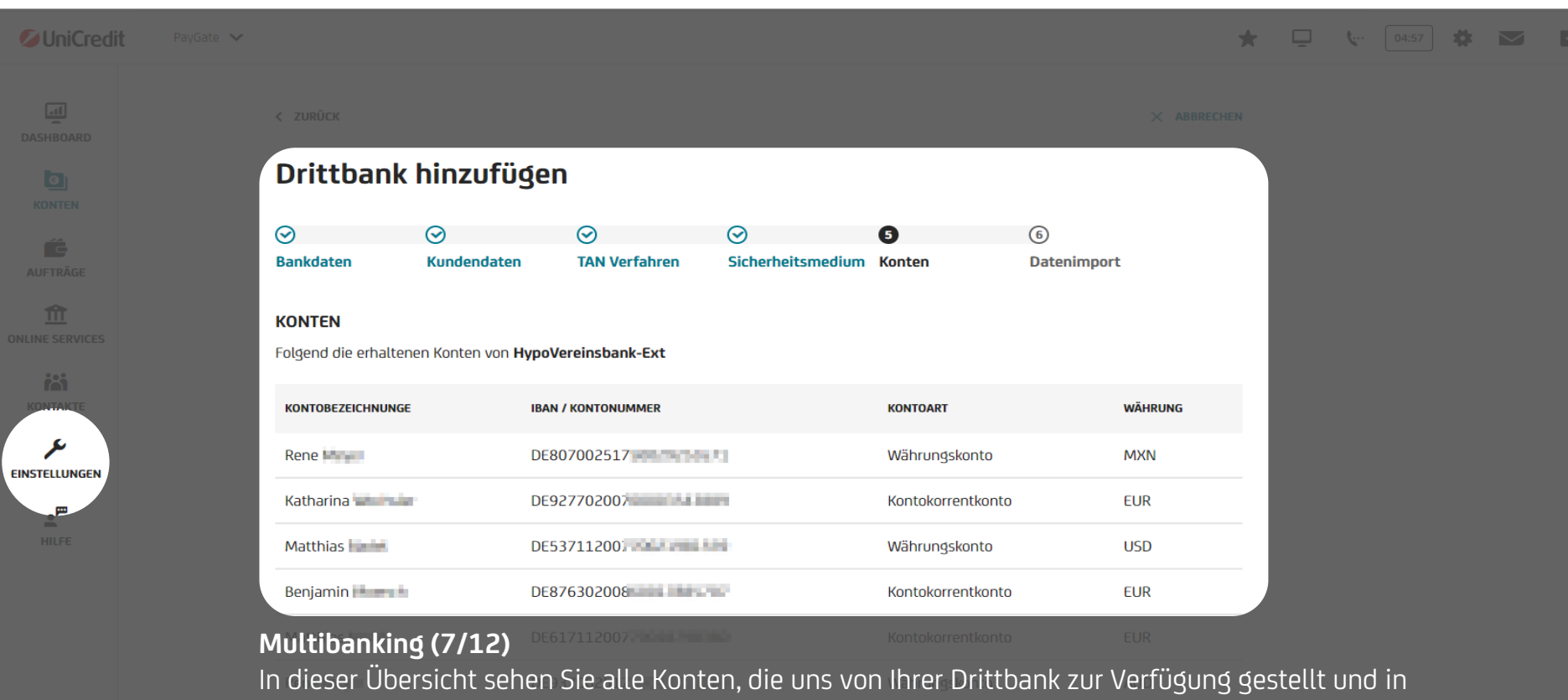

PayGate übertragen werden. Bitte beachten Sie, dass nur Konten angezeigt werden, die von PayGate unterstützt werden. Beispielsweise werden Depots später nicht mehr angezeigt.

Katharina

Währungskonto

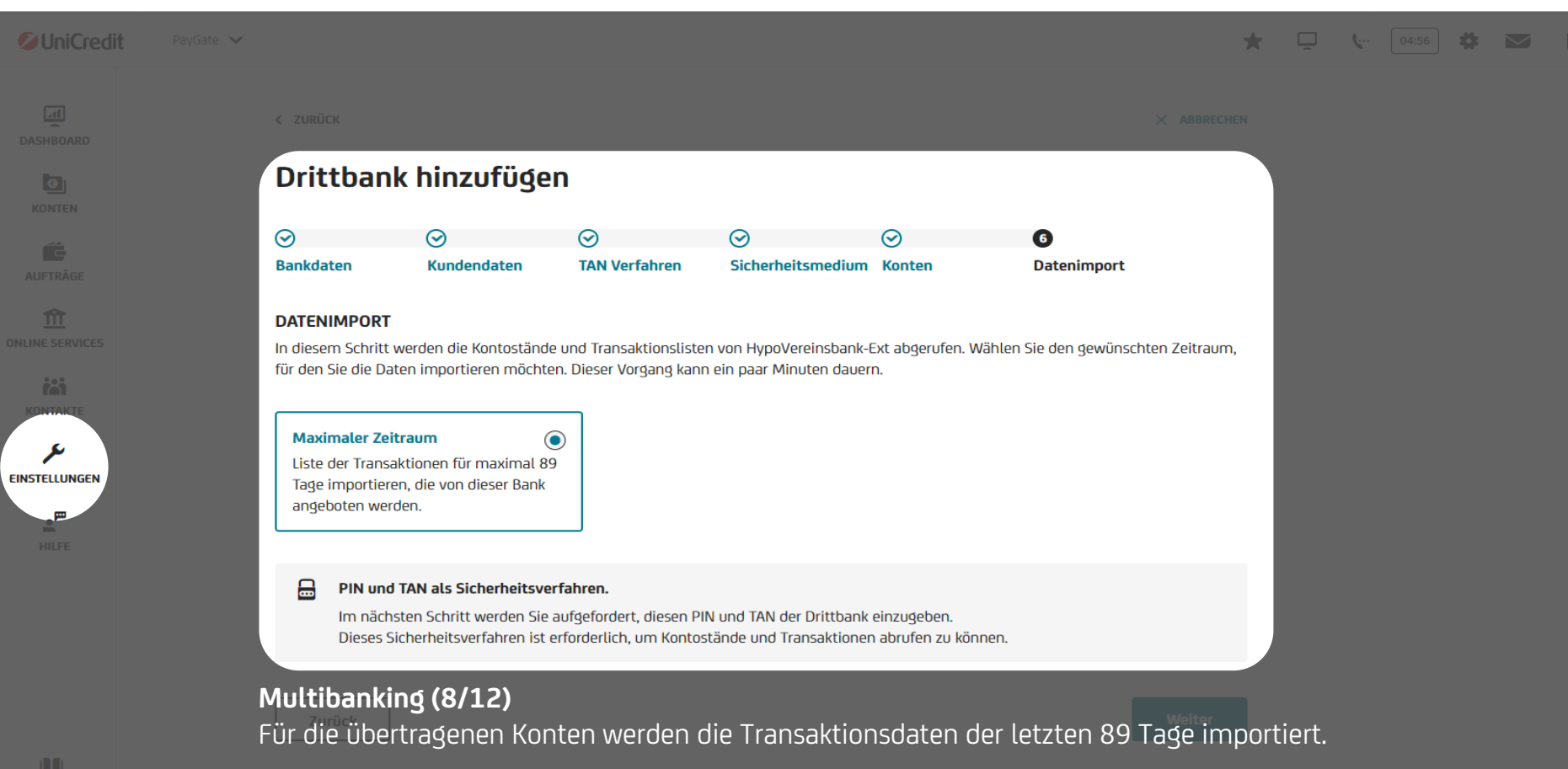

| SUniCredit PayGate V |                                                                             | * | <b>(:</b> 04:50 | * |  |
|----------------------|-----------------------------------------------------------------------------|---|-----------------|---|--|
|                      | $\bigtriangledown$                                                          |   |                 |   |  |
| KONTEN               | Sie haben HypoVereinsbank-Ext erfolgreich als                               |   |                 |   |  |
|                      | Drittbank hinzugefügt.                                                      |   |                 |   |  |
|                      | Sie können PayGate weiter nutzen, während der Prozess im Hintergrund läuft. |   |                 |   |  |
| KONTAKLE             | BENUTZERKENNUNGKUNDENKENNUNGKONTEN114511145159 Konten                       |   |                 |   |  |
| EINSTELLUNGEN        | Schließen                                                                   |   |                 |   |  |
| HILFE                | Multibanking (9/12)                                                         |   |                 |   |  |
|                      | Die Einrichtung Ihres Multibankings ist nun abgeschlossen.                  |   |                 |   |  |

•

HANDBUCH

| Ø UniCredit         | PayGate 🗸 |                                                                 |                                               |   |                          | * 📮                                      | <b>Ç</b> 04:51 | *   |  |
|---------------------|-----------|-----------------------------------------------------------------|-----------------------------------------------|---|--------------------------|------------------------------------------|----------------|-----|--|
| DASHBOARD<br>KONTEN | ſ         | Einstellungen<br>Verwalten Sie Ihre Kontoeinste<br>KONTOINHABER | ellungen und Präferenzen.<br>BANKENVERWALTUNG |   |                          |                                          |                |     |  |
|                     |           | BANKENVERWALTUNG                                                |                                               |   |                          |                                          |                | - 1 |  |
|                     |           | 💋 UniCredit                                                     |                                               | : | 1 HypoVereinsbank-Ext    |                                          | :              |     |  |
| KONTAKTE            |           | BENUTZERKENNUNG                                                 | KUNDENKENNUNG                                 |   | BENUTZERKENNUNG<br>11451 | KUNDENKENNUNG                            |                |     |  |
| EINSTELLUNGEN       |           | KONTEN<br>20                                                    |                                               |   | KONTEN<br>59             | ZULETZT SYNCHRONISIERT 29.01.2025, 13:22 |                |     |  |
| HILFE               |           | DETAILS ANZEIGEN >                                              |                                               |   | DETAILS ANZEIGEN >       |                                          | _              |     |  |

## Multibanking (10/12)

In der "Bankenverwaltung" können Sie nun die erfasste Drittbank sehen und sich die Details anzeigen lassen.

rittbank hinzufügen

BANK HINZUFÜGEN

| ØUniCredit PayGate ✓  |                                                  |                          |                        | * | <b>(</b> 04:5 | 5 # | ₽→ |
|-----------------------|--------------------------------------------------|--------------------------|------------------------|---|---------------|-----|----|
|                       |                                                  |                          |                        |   |               |     |    |
| Dritt                 | bankendetails                                    |                          |                        |   |               |     |    |
| HypoVe<br>Zuletzt syr | ereinsbank-Ext<br>nchronisiert 29.01.2025, 13:22 |                          |                        |   |               |     |    |
|                       | SYNCHRONISIEREN 🖳 KONTODATEN ABR                 | UFEN 👕 BANK ENTFERNEN    |                        |   |               |     |    |
| BANKI                 | DATEN                                            |                          |                        |   |               |     |    |
| BANKNAr               | ME                                               | BIC                      | BANKLEITZAHL           |   |               |     |    |
| HypoVe                | ereinsbank-Ext                                   | HYVEDEMM448              | 70020270               |   |               |     |    |
| EINSTELLUNGEN         |                                                  | BENUTZERKENNUNG          | KUNDENKENNUNG          |   |               |     |    |
| https://              | /hbci-01-                                        | 11451                    | 11451                  |   |               |     |    |
| HILFE qa.intra        | anet.hypovereinsbank.de/bank/hbci                |                          |                        |   |               |     |    |
| KONTEN                |                                                  | TAN VERFAHREN            | ZULETZT SYNCHRONISIERT |   |               |     |    |
| 59 Kon                | nten                                             | Freigabe durch mobileTAN | 29.01.2025, 13:22      |   |               |     |    |
|                       |                                                  |                          |                        |   |               |     |    |
|                       |                                                  |                          |                        |   |               |     |    |

## Multibanking (11/12)

Per Klick auf "Konten synchronisieren" werden die Transaktionen aller Konten der letzten 89 Tage aktualisiert.

atharina

E96 7112 0077

Währungskonte

NZD

| <b>UniCredit</b> | PayGate 🗸                                                    |                          |                        | 🛧 🖵 🐦 🔤 🖬 |
|------------------|--------------------------------------------------------------|--------------------------|------------------------|-----------|
|                  |                                                              |                          |                        |           |
| KONTEN           | Drittbankendetails                                           | 5                        |                        |           |
|                  | HypoVereinsbank-Ext<br>Zuletzt synchronisiert 29.01.2025, 13 | .22                      |                        |           |
|                  |                                                              | ODATEN ABRUFEN           |                        |           |
| KONTAKTE         | BANKDATEN                                                    |                          |                        |           |
|                  | BANKNAME                                                     | BIC                      | BANKLEITZAHL           |           |
| EINSTELLUNGEN    | HypoVereinsbank-Ext                                          | HYVEDEMM448              | 70020270               |           |
|                  | URL                                                          | BENUTZERKENNUNG          | KUNDENKENNUNG          |           |
| HILFE            | https://hbci-01-<br>qa.intranet.hypovereinsbank.de/ba        | 11451 - million nk/hbci  | 11451                  |           |
|                  | KONTEN                                                       | TAN VERFAHREN            | ZULETZT SYNCHRONISIERT |           |
|                  | 59 Konten                                                    | Freigabe durch mobileTAN | 29.01.2025, 13:22      |           |
|                  |                                                              |                          |                        |           |

## Multibanking (12/12)

Per Klick auf "Kontodaten abrufen" werden alle Transaktionen des maximalen von Ihrer Drittbank zur Verfügung gestellten Zeitraums aktualisiert. Bitte beachten Sie, dass dieser Vorgang einige Zeit in Anspruch nehmen kann und gegebenenfalls die vermehrte Eingabe Ihrer TAN erfordert.

UniCredit
Pricet

Image: Content Tag, Maria Minimum Minimum

die Kontenübersicht nach zwei selbst angelegten Kontogruppen zu filtern.

| KONTEN          |  |  |
|-----------------|--|--|
| Se Dave         |  |  |
|                 |  |  |
|                 |  |  |
| Se Rin <b>i</b> |  |  |
|                 |  |  |
|                 |  |  |
| Se Rir          |  |  |
|                 |  |  |
|                 |  |  |

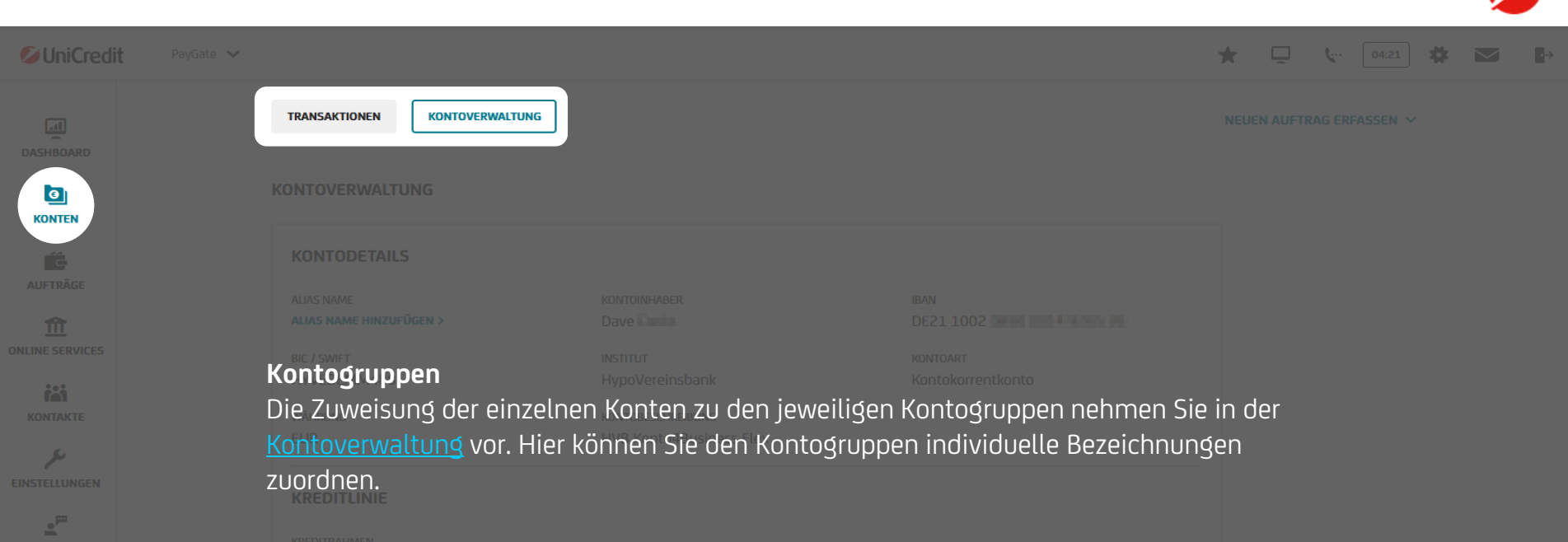

| ONTENGRUPPIERUNG             |                                | 💉 KONTENGRUPPEN UMBENEN |
|------------------------------|--------------------------------|-------------------------|
|                              |                                |                         |
|                              |                                |                         |
| ategorisieren Sie dieses Kon | to durch Auswahl einer Gruppe. |                         |
| ategorisieren Sie dieses Kon | to durch Auswahl einer Gruppe. |                         |

Ø

🟴 🛧 🖵 🖪 🖙 04:53 🗱 1 DASHBOARD AUSSTEHENDE AUFTRÄGE 3 zu autorisierende Aufträge OFFENE SEPA ÜBERWEISUNG BEGLEITZETTEL **O** Aufträge 3 Aufträge AUTORISIEREN > Ausstehende Aufträge Als Nutzer:in der PayGate Edition "plus" haben Sie im Dashboard den Überblick über noch zu autorisierende Aufträge.

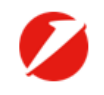

#### UniCredit PayGate

Dashboard konfigurieren

Als Nutzer:in der PayGate Edition "plus" können Sie Ihr Dashboard nach Ihren persönlichen Vorlieben gestalten. Passen Sie Reihenfolge der Widgets mit den Pfeilen an, oder blenden Sie mit dem roten Kreis Widgets komplett aus. Widgets können jederzeit wieder eingeblendet werden.

## Dashboard konfigurieren

Reihenfolge und Sichtbarkeit der Dashboard-Widgets anpassen

| SICI | ITBA | RE WIDGETS O STAN                 | DARD WIED    | RHERS | TELLEN |
|------|------|-----------------------------------|--------------|-------|--------|
| 1    |      | Gesamtsaldo                       | $\downarrow$ | ↑     | •      |
| 2    | ::   | Ausstehende Aufträge              | $\downarrow$ | ↑     | •      |
| 3    |      | Konten                            | $\downarrow$ | ↑     | •      |
| 4    |      | Cashflow und letzte Transaktionen | $\downarrow$ | ↑     | •      |
|      |      |                                   |              |       |        |
| Γ    | А    | bbrechen                          | Spe          | icher | n      |

Mit dem Klick auf "Standard wiederherstellen" setzen Sie Ihr Dashboard auf den Ausgangszustand zurück.

\* 🖵 🐦 🔤

X

TUELLER KONTPORTON

-20,00 EUR 2303 02 025 -20,00 EUR 2303 2005 40,00 EUR

> -20,00 EUR 22.04.2025 20,00 EUR

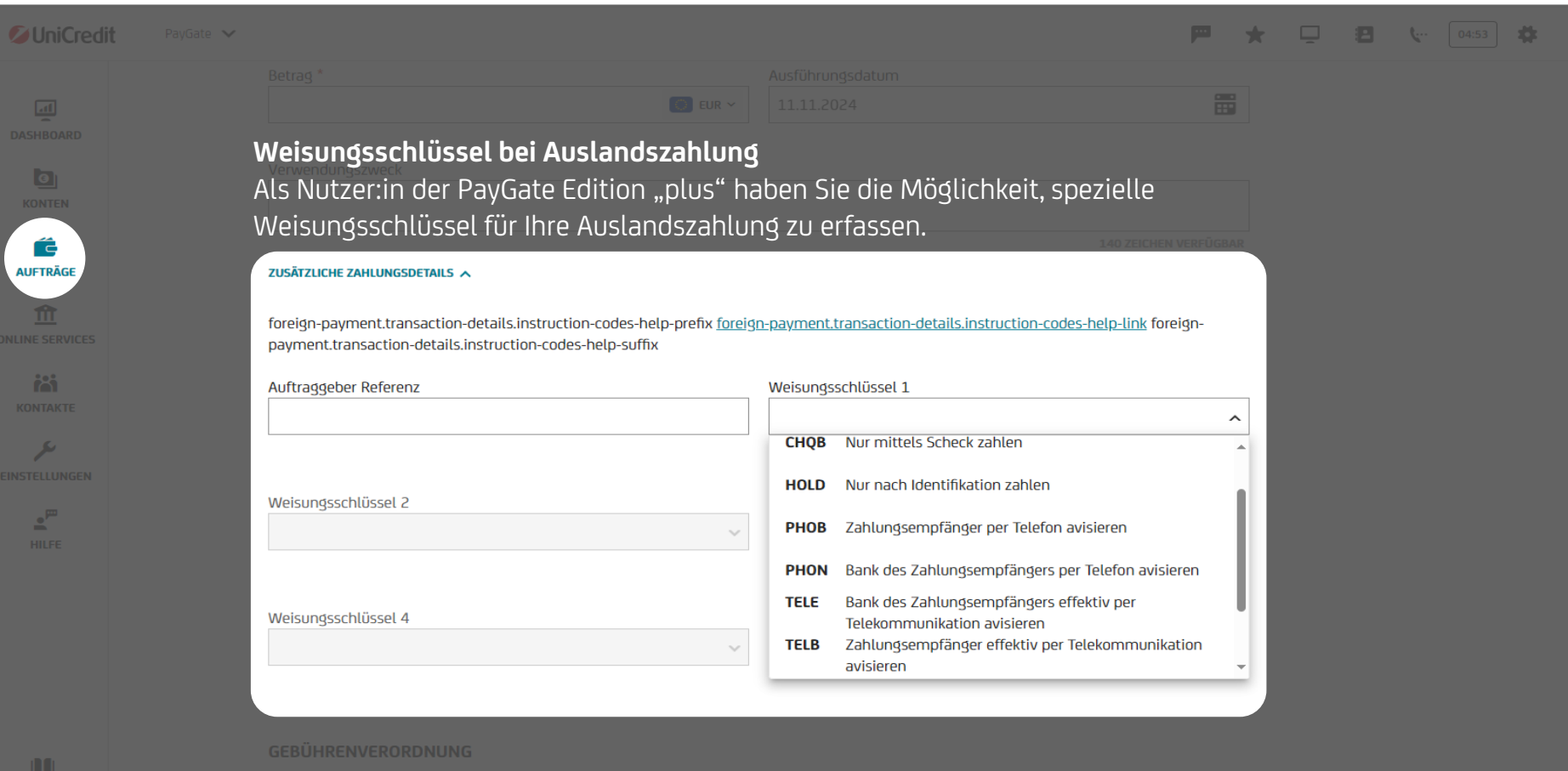

Select the method for managing transfer charges. If required, select the charge account.

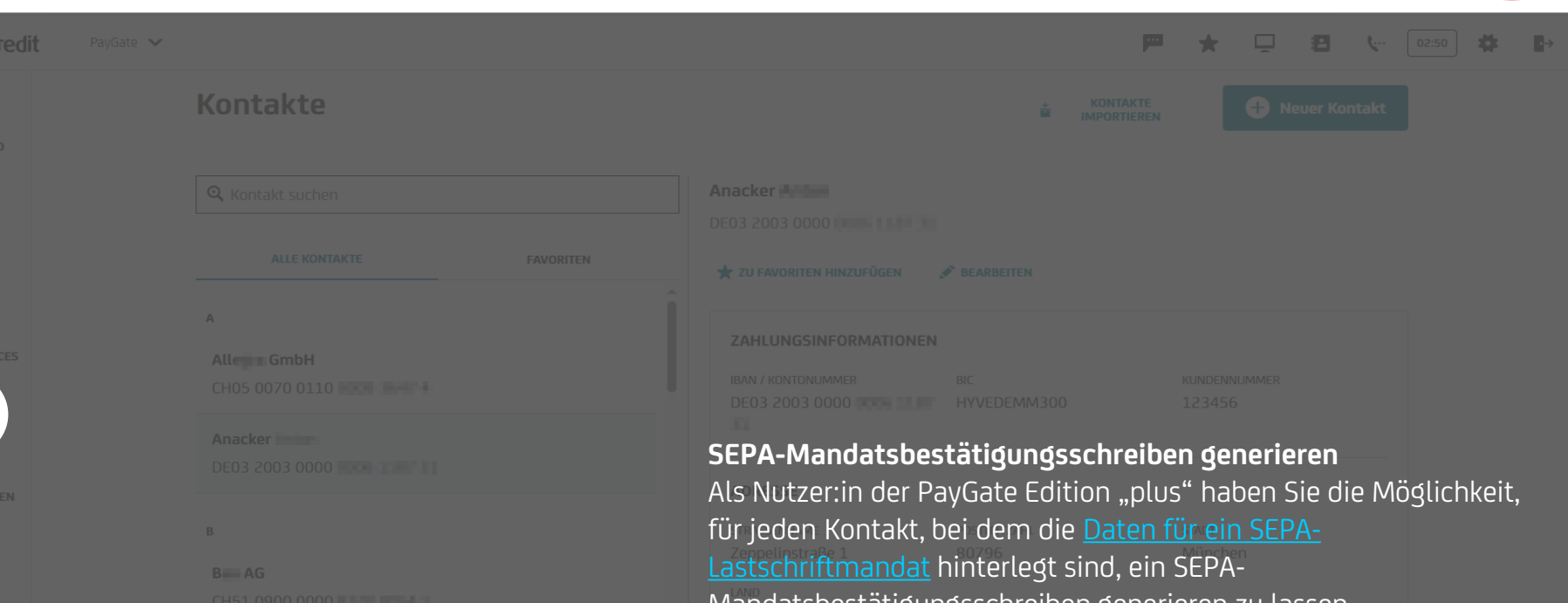

Buddy \_\_\_\_\_

remel 1999

★

Mandatsbestätigungsschreiben generieren zu lassen.

 DATEN SEPA-LASTSCHRIFTMANDAT

 LASTSCHRIFTART
 UNTERSCHRIFTSDATUM MANDAT

 Basislastschrift
 09.11.2024

 OG11
 0611

Ø

SEPA-Mandatsbestätigungsschreiben generieren Bitte beachten Sie, dass sowohl die Gläubiger-ID als auch die vollständigen Adressdaten des Kontoinhabers/der Kontoinhaberin erfasst sein müssen, um den Brief erstellen zu können.

## Lastschriftmandatsbestätigung

Die ausgewählten Kontoinhaberdaten und der Sequenztyp werden im SEPA-Mandatsbestätigungsschreiben angezeigt. Wenn Informationen fehlen, bearbeiten Sie diese auf derKontoinhaberseite.

#### Dave

DE79ZZZ01 · Lieferantenweg 40, 06108 Musterstadt, Deutschland

#### Maria

DE79ZZZ01 Kochstraße 3, 06108 Musterstadt, Deutschland

#### Ri

DE79ZZZ01 Bischerweg 2, 06108 Musterstadt, Deutschland

#### Abbrechen

Weiter

×

MANDATSREFERENZ 0611/17/17

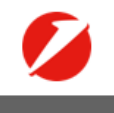

## SEPA-Mandatsbestätigungsschreiben generieren Abschließend können Sie den Sequenztyp wählen und den Brief generieren. Lastschriftmandatsbestätigung Die ausgewählten Kontoinhaberdaten und der Sequenztyp werden im SEPA-Mandatsbestätigungsschreiben angezeigt. Wenn Informationen fehlen, bearbeiten Sie diese auf derKontoinhaberseite. KONTOINHABER Dave Lieferantenweg 40, 06108 Musterstadt, Deutschland Sequenztyp wählen: ) Einmallastschrift Folgelastschrift Abbrechen

Brief generieren

×

🟴 🛧 🖵 🖪 🖙 🛛 04:51 🗱

**UniCredit** 

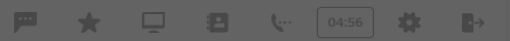

DASHBOARD

### Dashboard

Zuletzt aktualisiert 07.08.2024, 10:33 🖒 aktualisieren

|                      |                                                                                                    |                                                 | LETZTE TRANSAKTIONEN                                       |                            |  |
|----------------------|----------------------------------------------------------------------------------------------------|-------------------------------------------------|------------------------------------------------------------|----------------------------|--|
|                      | GESAMTSALDO - ALLE EUR KONTENSALDEN ~<br>-12.228.097,64 EUR                                                  |                                                 |                                                            | AUSGÄNGE<br>-13.417,21 EUR |  |
| NE SERVICES          |                                                                                                    |                                                 |                                                            |                            |  |
| ONTAKTE              |                                                                                                    |                                                 |                                                            |                            |  |
| ₩<br>HILFE Pe<br>ert | <b>eitere Hilfe</b><br>r Klick auf das Hilfe-Icon können sie auf<br>nalten Sie persönliche Hilfe über unsere | die Support Website zu<br>Supportkanäle auf der | presezentigette<br>ugreifen. Alternativ<br>nächsten Seite. |                            |  |
|                      |                                                                                                    |                                                 |                                                            |                            |  |
|                      | KONTEN                                                                                                    |                                                 |                                                            |                            |  |
|                      |                                                                                                    |                                                 |                                                            |                            |  |
|                      | Ce Bernd Kon<br>DE90 5032 0191 De Bernd - Ce Eur Hyj<br>Zuletzt aktualisiert 07.08.2024, 10:33               |                                                 |                                                            |                            |  |

# Ihre Ansprechpartner

UniCredit Bank GmbH Arabellastraße 12 D-81925 München

Telefon: +49 89 378 37373 E-Mail: <u>paygateservice@unicredit.de</u>

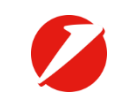

## Haftungsausschluss

Diese Veröffentlichung wird Ihnen präsentiert von:

UniCredit Bank GmbH Arabellastr. 12 D-81925 München

Die in dieser Veröffentlichung enthaltenen Angaben basieren auf sorgfältig ausgewählten Quellen, die als zuverlässig gelten. Wir geben jedoch keine Gewähr für die Richtigkeit oder Vollständigkeit der Angaben. Hierin zum Ausdruck gebrachte Meinungen geben unsere derzeitige Ansicht wieder und können ohne vorherige Ankündigung geändert werden. Anlagemöglichkeiten, die in diesem Bericht dargestellt werden, sind je nach Anlageziel und Finanzlage nicht für jeden Anleger geeignet. Die hierin bereitgestellten Berichte dienen nur allgemeinen Informationszwecken und sind kein Ersatz für eine auf die individuellen Verhältnisse und Kenntnisse des Anlegers bezogene Finanzberatung. Private Investoren sollten den Rat ihrer Bank oder Ihres Brokers zu den betreffenden Investitionen einholen, bevor sie diese tätigen. Kein Bestandteil dieser Veröffentlichung soll eine vertragliche Verpflichtung begründen. Unter der Bezeichnung Client Solutions der UniCredit Treten die UniCredit Bank GmbH, München, die UniCredit Bank Austria AG, Wien, die UniCredit 5, p.A. sowie weitere Gesellschaften der UniCredit auf.

Die UniCredit Gruppe unterliegt der Aufsicht der Europäischen Zentralbank. Darüber hinaus untersteht die UniCredit Bank GmbH der Aufsicht der BaFin, die UniCredit Bank Austria AG der Aufsicht der österreichischen Finanzmarktbehörde (FMA) und die UniCredit S.p.A. der Aufsicht der Banca d'Italia und der Commissione Nazionale per le Società e la Borsa (CONSOB).

#### Hinweis für Kunden mit Sitz in Großbritannien:

In Großbritannien wird diese Veröffentlichung auf vertraulicher Basis nur an Kunden von Client Solutions der tuliCredit (bandelnd durch die UniCredit Bank GmbH, Zweigniederlassung London) übermittelt, die (i) als professionelle Investoren is Sinne von Artikel 19 (5) der englischen Financial Services and Markets Act 2000 (Financial Promotions) Order 2005 ("FPO") Erfahrung mit Anlagen haben; und/oder (ii) unter Artikel 49 (2) (a) – (d) ("high net worth companies, unincorporated associations etc.") der FPO fallen (oder insoweit diese Veröffentlichung ist auf ein "unregulated collective scheme" bezieht, an professionelle Anleger im Sinne von Artikel 14 (5) der englischen Financial Services and Markets Act 2000 (Promotion of Collective Investment Schemes) (Exemptions) Order 2001); und/oder (iii) die zum Erhalt dieser Mitteliung berechtigt sind, mit Ausahme von privaten Investoren (diese Kunden werden nachtschend als "Maßgebliche Personen" bezieht, sind nur für Maßgebliche Personen abgewickelt. Anlragen oder Investmentatkivitäten, auf die sich diese Veröffentlichung ist um für Maßgebliche Personen abgewickelt. Anlragen, die sich aus dieser Veröffentlichung erzieht, sind nur für Maßgebliche Personen madelt. Andere Personen soltten sich nicht auf diese Veröffentlichung eich ihre Inhalte werden nur mit Maßgebliche Personen abgewickelt. Anlragen, die sich aus dieser Veröffentlichung eich eine halte veröffentlichung eich eine Nate

Die hier bereitgestellten Informationen (einschließlich der hierin enthaltenen Berichte) stellen weder eine Aufforderung zum Kauf noch ein Angebot zum Verkauf von Werkpapieren dar. Die Informationen in dieser Veröffentlichung basieren auf sorgfältig ausgewählten Quellen, die als zuverlässig gelten, wir geben jedoch keine Gewähr für ihre Richtigkeit oder Vollständigkeit. Die hierin enthaltenen Meinungen geben unsere Auffassung zum Zeitpunkt dieser Veröffentlichung wieder und können ohne Mitteilung geändert werden.

Wir können von Zeit zu Zeit in Bezug auf Wertpapiere, die in dieser Veröffentlichung genannt werden: a) Long- oder Short-Positionen eingehen und die entsprechenden Wertpapiere kaufen oder verkaufen; b) als Investment- und/oder Geschäftsbank für die Emittenten dieser Wertpapiere fungieren; c) im Aufsichtsrat von Emittenten dieser Wertpapiere kaufen oder verkaufen; b) als Market Maker für diese Wertpapiere fungieren; d) eingenüber dem Emittenten Beratungsdienstleistungen erbringen.

Anlagemöglichkeiten, die in einem der hier wiedergegebenen Berichte Obesprochen oder empfohlen werden, sind je nach Anlageziel und Finanzlage möglicherweise nicht für alle Anleger geeignet. Die hier bereitgestellten Berichte dienen nur allegmeinen Informationszwecken und sind kein Ersatz für die Einholung einer unablängigen Finanztaung. UniCredit Bank GmbH London Branch, Moor House, 120 London, EC2Y 5F1, unterliegt der Aufsicht der Europäischen Zentralbank (EZB) und ist von der Bundesanstalt für Finanzdienstleistungsau/sicht (BaFin) amtich zugelassen und unterliegt nur in beschränktem Umfang der Regulierung durch die Financial Conduct Authority (FCA) und Prudential Regulation Authority (PRA). Einzetheiten zum Umfang der Regulierung durch die Financial Conduct Authority und Prudential Regulation Authority (BeGA) und Prudential Regulation Authority (PRA). Einzetheiten zum Umfang der Regulierung durch die Financial Conduct Authority und Prudential Regulation Authority (BeGA) und Prudential Regulation Authority (PRA). Einzetheiten zum Umfang der Regulierung durch die Financial Conduct Authority und Prudential Regulation Authority (BeGA) und Prudential Regulation Authority (PRA). Einzetheiten zum Umfang der Regulierung durch die Financial Conduct Authority auf Anfrage bei une erhältlich. Ungeachtet des Vorgenannten gitt: Wenn diese Präsentation. Wirds ein ein Sine der Prospekt-Richtlinie coder der maßgeblichen Gesetzgebung innerhalb eines Mitgliedsstaates des Europäischen Wirtschaftsraumes (EWR), der die Prospekt-Richtlinie umgesetzt hat, ein "Qualified Investor" sind. Diese Veröffentlichung sich auf Wertpapiere beiten, die keine "Qualified Investors" sind. Mit Erhal dieser Veröffentlichung sich ein Wertpapiere nur unter den Umständen zum Kauf oder Verkauf anbieten werden, die keine Erstellung eines Prospekts nach Artikel 3 der Prospekt-Richtlinie umgesetzt hat.

#### Hinweis für Kunden mit Sitz in den USA:

Die hier bereitgestellten oder in einem hier wiedergegebenen Bericht enthaltenen Informationen sind institutionellen Kunden der UniCredit Bank GmbH, München, handelnd durch die Zweigniederlassung der UniCredit Bank GmbH in New York in den Vereinigten Staaten vorbehalten und dürfen nicht von anderen Personen zu irgendwelchen Zwecken genutzt oder herangezogen werden. Die Veröffentlichung stellt weder eine Aufförderung zum Kauf noch ein Angebot zum Verkauf von Wertpapieren im Sinne des US-Wertpapiergesetzes von 1933 (in der jeweils geltenden Fassung) oder im Sinne anderer amerikanischer Wertpapiergesetze, -Vorschriften oder Bestimmungen auf einzel- oder bundesstaatlicher Ebene dar. Anlagemöglichkeiten in Wertpapierg. die hier besprochen oder emprochen oder emprochen oder emprochen oder entergen. Bisikobereitschaft und Finanzia emölichkeiten wiele Anlagemöglichkeiten in Wertpapierg. Die hier besprochen zu entergen zu einzel- nach anlagetzeit. Bisikobereitschaft und Finanzia emölichkeiten einzel- abereiten einzel.

In Rechtsordnungen, in denen die UniCredit Bank GmbH, München nicht zum Handel mit Wertpapieren, Waren oder anderen Finanzprodukten eingetragen oder zugelassen ist, dürfen Transaktionen nur in Übereinstimmung mit geltenden Gesetzen vorgenommen werden. Diese Gesetze können je nach Rechtsordnung unterschiedlich lauten und eventuell vorschreiben, dass eine Transaktion gemäß geltenden Freistellungen von Registrierungs- oder Zulassungspflichten vorgenommen wird.

Sämtliche in dieser Veröffentlichung enthaltenen Informationen basieren auf sorgfältig ausgewählten Quellen, die als verlässlich gelten. Es gibt jedoch keine Gewähr für deren Richtigkeit oder Vollständigkeit. Die hier dargelegten Meinungen geben die Ansichten zum ursprünglichen Zeitpunkt der Veröffentlichung wieder, unabhängig davon, wann Sie diese Informationen erhalten, und können sich ohne vorherige Ankündigung ändern.

Unter Umständen wurden andere Berichte herausgegeben, die den Angaben in hierin enthaltenen Berichten widersprechen oder zu anderen Ergebnissen gelangen. Diese Berichte spiegeln die unterschiedlichen Annahmen, Ansichten und Analysemethoden der Analysten wider, die diese erstellt haben. Wertentwicklungen der Vergangenheit sind nicht als Hinweis oder Garantie für die weitere Wertentwicklung zu betrachten. Für die künftige Wertentwicklung wird keine ausdrückliche oder stillschweigende Zusicherung oder Gewähr gegeben.

Die UniCredit Bank GmbH, München kann von Zeit zu Zeit in Bezug auf hier besprochene Wertpapiere: a) Long-oder Short-Positionen eingehen und die entsprechenden Wertpapiere kaufen oder verkaufen; b) als Investment- und/oder Geschäftsbank für die Emittenten dieser Wertpapiere fungieren; c) im Aufsichtsrat von Emittenten dieser Wertpapiere kaufen oder verkaufen; b) als Market Maker für diese Wertpapiere fungieren; d) als Market Maker für diese Wertpapiere fungieren; d) im Aufsichtsrat von Emittenten dieser Wertpapiere kaufen oder verkaufen; b) als Market Maker für diese Wertpapiere fungieren; d) eine fungieren; d) als Market Maker für diese Wertpapiere fungieren; d) im Aufsichtsrat von Emittenten dieser Wertpapiere kaufen oder verkaufen; b) als Market Maker für diese Wertpapiere fungieren; d) eine fungieren; d) eine fungieren; d) als Market Maker für diese Wertpapiere fungieren; d) eine fungieren; d) eine fungieren

Die in einem hier wiedergegebenen Bericht enthaltenen Informationen beinhalten eventuell Prognosen im Sinne der US-Wertpapiergesetze, die Risiken und Unwägbarkeiten unterliegen. Faktoren, durch die die tatsächlichen Ergebnisse

und die Finanzlage eines Unternehmens von den Erwartungen abweichen könnten, sind insbesondere: politische Unsicherheiten, Veränderungen der Wirtschaftslage mit negativen Auswirkungen auf die Nachfrage nach Produkten oder Dienstleistungen des Unternehmens, Veränderungen an den Devisenmärkten, Veränderungen auf die Nachfrage nach Produkten oder Dienstleistungen des Unternehmens, Veränderungen an den Devisenmärkten, Veränderungen an den internationalen und nationalen Finanzmärkten, das Wettbewerbsumfeld sowie andere, damit einhergehende Faktoren. Alle in diesem Bericht enthaltenen Prognosen werden in ihrer Vollständigkeit durch diesen Warnhinweis erfasst.

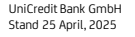